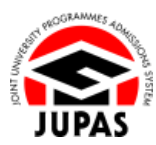

| Introduction                                                                                                    | 簡介                                                                                                    |
|----------------------------------------------------------------------------------------------------|----------------------------------------------------------------------------------------------------|
| Applicants will be allocated a time slot for modification of programme choices after the release of HKDSE Examination results.                                                                                                    | 申請人均會獲分配一個個人時段,供其於香港中學文憑考試成績公佈後修改課程選擇。                                                                                                    |
| <ul> <li>Within your allocated time slot, you may modify your programme choices ONCE only, free of charge in any of the following options:</li> <li>REPLACE a maximum of 5 programme choices on the programme choice list with new programmes / ADD a maximum of 5 new programmes to the original programme choice list (as long as the total number of programme choices does not exceed 20); and / or</li> <li>REARRANGE the order of the programme choices; and / or</li> <li>DELETE programmes from the programme choice list.</li> </ul> | 你可於獲分配的個人時段內以下列任何方式免費修改你的課程選擇一次:<br>• 以新課程取代課程選擇名單上最多 5 項課程選擇 / 增選最多 5 項新<br>課程至原有的課程選擇名單上(惟全部課程選擇不得多於 20 項);<br>及/或<br>• 重新排列已選報課程選擇的優先次序;及/或<br>• 刪除課程選擇名單上的課程。                                |
| You <b>MUST</b> submit your "My DRAFT Programme Choices" to "My CONFIRMED Programme Choices". Your "My DRAFT Programme Choices" will <b>not</b> be considered by the 9 JUPAS participating-institutions and the SSSDP institutions (the Institutions) <b>nor</b> automatically submitted to "My CONFIRMED Programme Choices".                                                                                                    | 你必須遞交你的「My DRAFT Programme Choices」至「My CONFIRMED<br>Programme Choices」。你的「My DRAFT Programme Choices」並不會<br>獲9所「大學聯招辦法」參與院校及 SSSDP「資助計劃」院校(院校)考<br>慮;也不會被自動遞交至「My CONFIRMED Programme Choices」。 |
| You can request a <b>one-time only</b> resubmission with a fee of <b>HK\$250</b> via your JUPAS account before the specific deadline. For more information, please refer to <u>"Request for Resubmission of Modification of Programme Choices"</u> and the Applicants' User Guide section <u>"7.5 Submit Request for Resubmission of Modification of Programme Choices"</u> .                                                                                                    | 你可於指定限期前於你的「大學聯招辦法」帳戶內繳交港幣 250 元正之<br>修改費用以遞交重新修改課程選擇的申請一次。有關詳情,請瀏覽「要求<br>重新遞交課程選擇」及申請人手冊「7.5 遞交重新修改課程選擇的申<br>請」。                                                                                |
| For more information, please refer to <u>"Modification of Programme</u><br><u>Choices (after Release of HKDSE Examination Results)"</u> and <u>"FAQ"</u> .                                                                                                    | 想了解更多資訊·請瀏覽「大學聯招辦法」網站的 <u>「修改課程選擇(香港</u><br><u>中學文憑考試成績公佈後)」及「常見問題」</u> 。                                                                                                    |

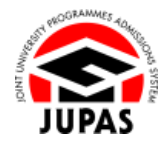

| Should there be any inconsistency or ambiguity between the English version and the Chinese version, the English version shall prevail. | 此中文版本為英文版本譯本,如中、英文兩個版本有任何抵觸或不相符之<br>處,概以英文版本為準。 |
|----------------------------------------------------------------------------------------------------|-------------------------------------------------|
|                                                                                                    |                                                 |

Last updated on 25 June 2025 於 2025 年 6 月 25 日更新

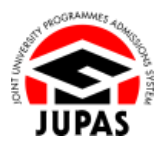

## Flowchart of Modification of Programme Choices After Release of HKDSE Examination Results

### 於香港中學文憑考試成績公佈後修改課程選擇流程圖

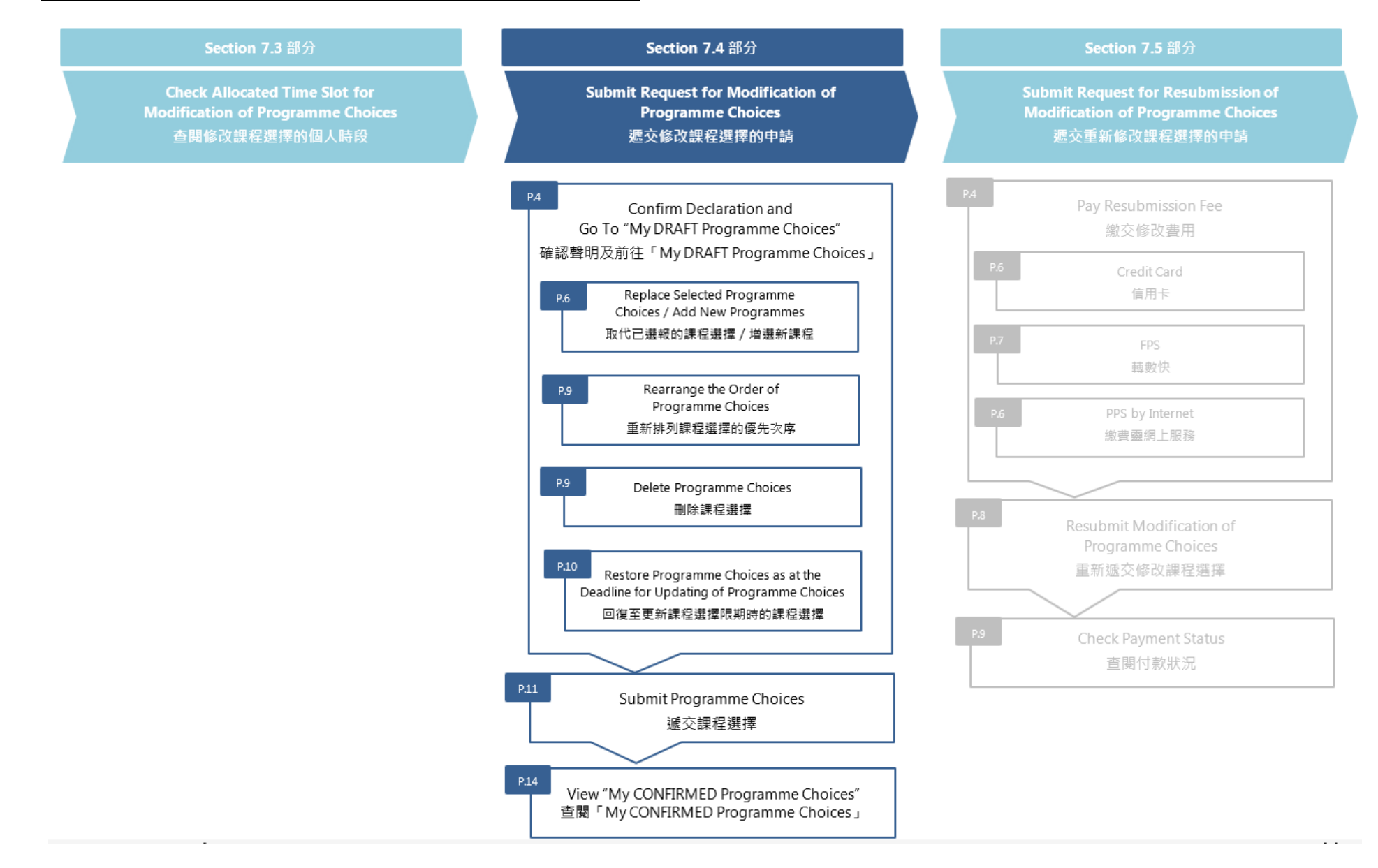

# Confirm Declaration and Go To "My DRAFT Programme Choices"

# <u>確認聲明及前往「My DRAFT Programme Choices」</u>

- 1. Read carefully the procedures and the declaration for modification of programme choices on the homepage of your JUPAS account.
  - Click "Confirm Declaration and Continue".
  - 於「大學聯招辦法」帳戶首頁細心閱讀修改課程選擇的程序及聲明。
  - 按「Confirm Declaration and Continue」。

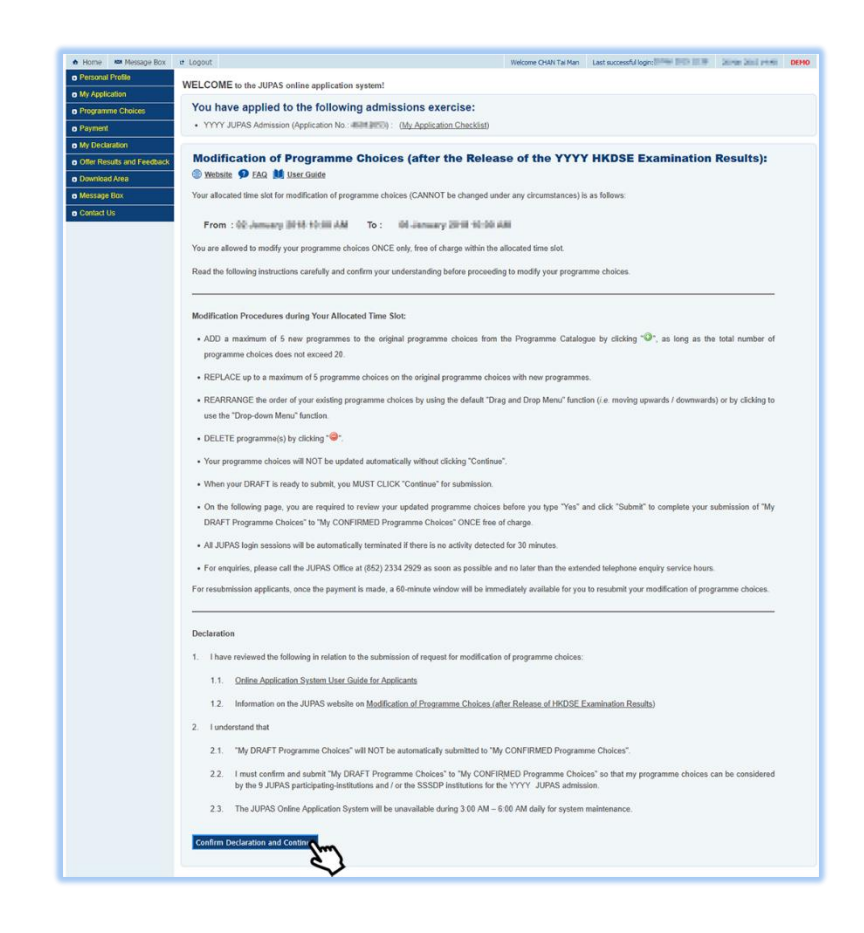

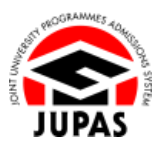

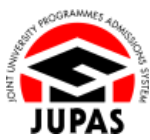

2. Modify your programme choices in "My DRAFT Programme Choices" within the allocated time slot.

於獲分配的個人時段內,在「My DRAFT Programme Choices」修改你的課程 選擇。

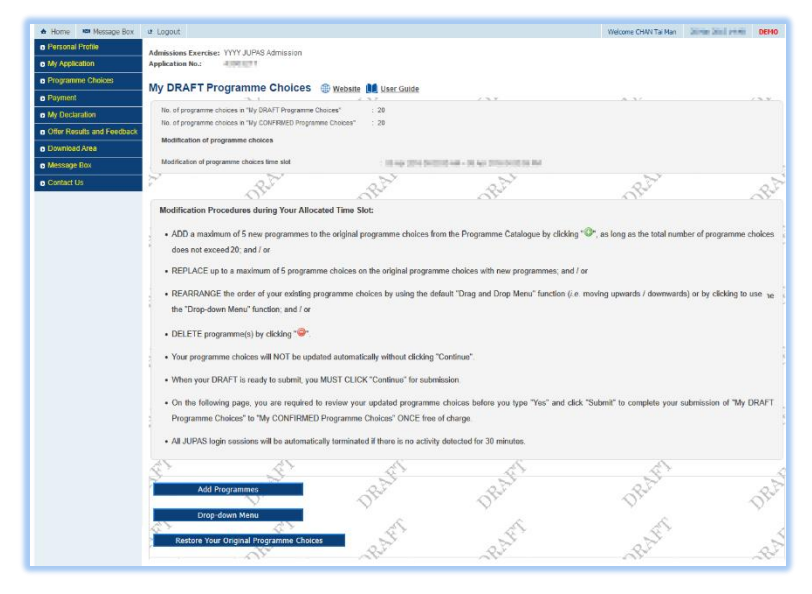

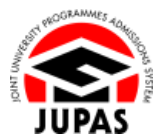

# <u>Replace Selected Programme Choices / Add New Programmes 取代已選報的課程選擇 / 增選新課程</u>

- 1. Click "Add Programme".
  - 按「Add Programme」。

| When your DRAFT is ready to subr                                     | mit, you MUST CLICK "Continue" for subn                                        | nission.                                            |                                        |                   |
|----------------------------------------------------------------------|--------------------------------------------------------------------------------|-----------------------------------------------------|----------------------------------------|-------------------|
| On the following page, you are rec<br>Programme Choices" to "My CONF | quired to review your updated programme<br>FIRMED Programme Choices" ONCE free | e choices before you type "Yes" and o<br>of charge. | click "Submit" to complete your submis | sion of "My DRAFT |
| All JUPAS login sessions will be au                                  | tomatically terminated if there is no activit                                  | y detected for 30 minutes.                          |                                        |                   |
| Add Programmes                                                       | Sam Ballet                                                                     | RAFT                                                | BATT                                   | A.G               |
| Drop-down Menu                                                       |                                                                                | Dr.                                                 | D' F                                   | Dr.               |
| Restore Your Original Programme                                      | Rift                                                                           | -BAY                                                | BAT                                    | -25               |

Read the instructions carefully and click "OK" to proceed.
 細心閱讀說明及按「OK」至下一步。

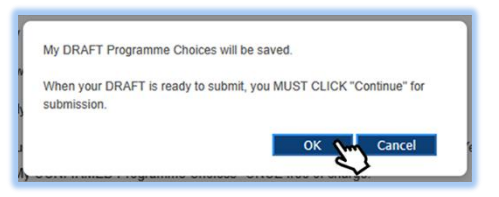

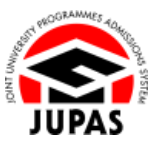

- 3. There are two ways to search the programmes offered by the Institutions: 你有兩個方法搜尋院校所提供的課程:
  - a. Click the number shown under the "Programme Catalogue" to view the programmes provided by the respective institutions; or

按「Programme Catalogue」中顯示的課程數目查閱有關院校所提供的課程;或

- b. Search the relevant programmes by inputting keywords under "Programme Search".
  - 於「Programme Search」中輸入關鍵字以搜尋相關課程。

| Programm                      | e Catalogue                                                                                             |                                                            |                                |              |
|-------------------------------|----------------------------------------------------------------------------------------------------|------------------------------------------------------------|--------------------------------|--------------|
| Should there be<br>prevail.   | e any discrepancies between the programme information listed in the JUPAS Online Application System and | I that in the institutions' websites, the information in t | he individual institutions' we | bsite shal   |
| Proceed to My                 | DRAFT Programme Choices                                                                                 |                                                            |                                |              |
|                               |                                                                                                    | Bachelor's Degree                                          | Higher Diploma                 | mme Se<br>To |
| UGC-funded pro                | grammes<br>City University of Hong Kong                                                                 | 54                                                         | Q                              | 5            |
|                               | Hong Kong Baplist University                                                                            | 22                                                         | Q                              | 2            |
|                               | Lingnan University                                                                                      | 18                                                         | ۵                              | t            |
|                               | The Chinese University of Hong Kong                                                                     | 65                                                         | Q                              | 6            |
| <b>1</b>                      | The Education University of Hong Kong                                                                   | 22                                                         | 1                              | 2            |
| <b>~</b>                      | The Hong Kong Polytechnic University                                                                    | 31                                                         | ٥                              | 3            |
| ŵ                             | The Hong Kong University of Science and Technology                                                      | 26                                                         | Q                              | 2            |
|                               | The University of Hong Kong                                                                             | ** <b>2</b> mJ                                             | ۵                              | 4            |
| Self-financing p              | programmes                                                                                              | $\checkmark$                                               |                                |              |
| m                             | Hong Kong Metropolitan University                                                                       | 36                                                         | 0                              | 3            |
| Study Subsidy                 | Scheme for Designated Professions / Sectors programmes                                                  |                                                            |                                |              |
| SSSDP                         | Study Subsidy Scheme for Designated Professions / Sectors                                               | <u>46</u>                                                  | <u>0</u>                       | 4            |
|                               | Total                                                                                                   | 368                                                        | 1                              | 3            |
| Programm                      | ne Search                                                                                               |                                                            |                                |              |
| Keywords                      | The University of Hong Kong                                                                             |                                                            |                                |              |
| JUPAS Catal                   | ogue                                                                                                    |                                                            |                                |              |
| NO.<br>Study Area             | Any                                                                                                    |                                                            |                                |              |
| Institution /<br>Scheme       | All CityUHK HKBU LingnanU CUHK EdUHK PolyU F                                                            | IKUST 🗌 HKU 🗌 HKMU 🗌 SSSDP                                 |                                |              |
| Level of Stud<br>Funding Cate | ly All Bachelor's Degree C Higher Diploma<br>egory All UGC-funded Self-financing SSSDP                  |                                                            |                                |              |

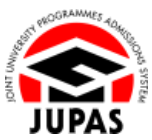

4. You can see the list of programmes you have searched on this page.
 Click the programme full title to view the details of the respective programme.

你可於此頁面查閱你所搜尋的課程名單。 按課程名稱查閱個別課程的詳細資料。

5. Click **"Add button** "" to add programmes to "My DRAFT Programme Choices".

按「新增鍵 💿」以新增課程至「My DRAFT Programme Choices」。

- 6. Click **"Proceed to My DRAFT Programme Choices"** to proceed; or click **"Back to Programme Catalogue"** to search for other programmes.
  - 按「Proceed to My DRAFT Programme Choices」至下一步;或 按「Back to Programme Catalogue」搜尋其他課程。
- 7. Rearrange / delete / submit your modified programme choices on "My DRAFT Programme Choices".

於「My DRAFT Programme Choices」中重新排列課程選擇的優先次序 / 刪除 / 遞交你已修改的課程選擇。

| bred knowled knowled |                       |                  |                                                                                            |        |
|----------------------|-----------------------|------------------|--------------------------------------------------------------------------------------------|--------|
| nstitution / Scheme  | + JUPAS Catalogue No. | Funding Category | Programme Full Title                                                                       | Action |
| łKU                  | J\$6004               | UGC-funded       | Bachelor of Arts in Architectural Studies                                                  | 00     |
| IKU                  | JS6016                | UGC-funded       | Bachelor of Science in Surveying                                                           | 02     |
| IKU                  | JS6028                | UGC-funded       | Bachelor of Arts in Landscape Studies                                                      | 0      |
| iku                  | JS6030                | UGC-funded       | Bachelor of Arts In Conservation                                                           | 0      |
| łKU                  | JS6042                | UGC-funded       | Bachelor of Arts in Urban Studies                                                          | 0      |
| iKU                  | JS6054                | UGC-funded       | Bachelor of Arts                                                                           | 0      |
| łKU                  | JS6066                | UGC-funded       | Bachelor of Arts and Bachelor of Education in Language Education - English (double degree) | 0      |
| łKU                  | JS6078                | UGC-funded       | Bachelor of Arts and Bachelor of Laws (double degree)                                      | 0      |
| łKU                  | JS6080                | UGC-funded       | Bachelor of Arts and Bachelor of Education in Language Education - Chinese (double degree) | 0      |
| łKU                  | J36092                | UGC-funded       | Bachelor of Education in Early Childhood Education and Special Education                   | 0      |
| łKU                  | JS6107                | UGC-funded       | Bachelor of Dental Surgery                                                                 | 0      |
| iku                  | JS6119                | UGC-funded       | Bachelor of Education and Bachelor of Science (double degree)                              | 0      |
| łKU                  | JS6157                | UGC-funded       | Bachelor of Science in Speech and Hearing Sciences                                         | 0      |
| (KU                  | JS6195                | UGC-funded       | Bachelor of Education and Bachelor of Social Sciences (double degree)                      | 0      |
| IKU                  | JS6212                | UGC-funded       | Bachelor of Arts and Sciences                                                              | 0      |
| iku                  | JS6224                | UGC-funded       | Bachelor of Arts and Sciences in Applied Artificial Intelligence                           | 0      |
| IKU                  | JS6236                | UGC-funded       | Bachelor of Arts and Sciences in Design+                                                   | 0      |
| łKU                  | JS6248                | UGC-funded       | Bachelor of Arts and Sciences in Financial Technology                                      | 0      |
| IKU                  | JS6250                | UGC-funded       | Bachelor of Arts and Sciences in Global Health and Development                             | 0      |
| IKU                  | JS6406                | UGC-funded       | Bachelor of Laws                                                                           | 0      |
| iku                  | JS6456                | UGC-funded       | Bachelor of Medicine and Bachelor of Surgery                                               | 0      |
| iku                  | JS6468                | UGC-funded       | Bachelor of Nursing                                                                        | 0      |
| iKU                  | JS6482                | UGC-funded       | Bachelor of Chinese Medicine                                                               | 0      |
| -IKU                 | JS6494                | UGC-funded       | Bachelor of Pharmacy                                                                       | 0      |
|                      | JS6717                | UGC-funded       | Bachelor of Social Sciences                                                                | 0      |
| 4KU                  |                       |                  |                                                                                            |        |

| Priority In:<br>Sc<br>1 HH<br>2 CL<br>3 CR<br>4 CL<br>5 CL<br>6 Liif | Drop-do<br>estore Your C<br>nstitution /<br>Scheme | wn Menu<br>Driginal Programme Ch<br>UUPAS Catalogue No. | oices            | alter alter alter                                                                                |  |
|----------------------------------------------------------------------|----------------------------------------------------|---------------------------------------------------------|------------------|--------------------------------------------------------------------------------------------------|--|
| Priority Sc<br>1 HF<br>2 CL<br>3 CF<br>4 CL<br>5 CL<br>6 Lin         | nstitution /<br>Scheme                             | JUPA S Catalogue No.                                    | Funding Catagori | Quit Quit                                                                                        |  |
| 1 HF<br>2 CL<br>3 CF<br>4 CL<br>5 CL                                 | ки                                                 |                                                         | runuing Category | Programme Full Title                                                                             |  |
| 2 CL<br>3 CH<br>4 CL<br>5 CL                                         |                                                    | JS6004                                                  | UGC-funded       | Bachelor of Arts in Architectural Studies                                                        |  |
| 3 CI<br>4 CL<br>5 CL                                                 | CUHK                                               | JS4006                                                  | UGC-funded       | Anthropology                                                                                     |  |
| 4 CL<br>5 CL                                                         | луинк                                              | JS1011                                                  | UGC-funded       | College of Liberal Arts and Social Sciences (Bachelor of Arts / Bachelor of Social Sciences)     |  |
| 5 CL                                                                 | сонк                                               | JS4850                                                  | UGC-funded       | Journalism and Communication                                                                     |  |
| 6 Lir                                                                | UHK                                                | JS4801                                                  | UGC-funded       | Social Science                                                                                   |  |
| -                                                                    | .ingnanU                                           | JS7100                                                  | UGC-funded       | Bachelor of Arts (Honours)                                                                       |  |
| 7 CI                                                                 | CityUHK                                            | JS1041                                                  | UGC-funded       | School of Creative Media (Bachelor of Arts / Bachelor of Science / Bachelor of Arts and Science) |  |
| 8 CL                                                                 | CUHK                                               | JS4836                                                  | UGC-funded       | Geography and Resource Management                                                                |  |
| 9 Ci                                                                 | CityUHK                                            | JS1889                                                  | UGC-funded       | School of Law (Bachelor of Laws)                                                                 |  |
| 10 Ed                                                                | алнк                                               | JS8648                                                  | UGC-funded       | Bachelor of Arts (Honours) in Creative Arts and Culture (Visual Arts)                            |  |
| 11 HP                                                                | IKBU                                               | JS2310                                                  | UGC-funded       | Bachelor of Social Sciences in Communication                                                     |  |
| 12 HF                                                                | IKBU                                               | JS2810                                                  | UGC-funded       | Bachelor of Arts in Visual Arts                                                                  |  |
| 13 HF                                                                | IKMU                                               | JS9012                                                  | Self-financing   | Bachelor of Arts with Honours in Creative Writing and Film Arts                                  |  |
| 14 SS                                                                | SSSDP                                              | JSSU14                                                  | SSSDP            | Offered by HKMU: Bachelor of Fine Arts with Honours in Animation and Visual Effects              |  |
| 15 Po                                                                | holyU                                              | JS3301                                                  | UGC-funded       | Broad Discipline of Social Sciences                                                              |  |
| 16 Ci                                                                | скупнк                                             | JS1093                                                  | UGC-funded       | Bachelor of Science - Architectural Studies                                                      |  |
| 17 Ed                                                                | алнк                                               | JS8349                                                  | UGC-funded       | Bachelor of Education (Honours) in Visual Arts                                                   |  |
| 18 HF                                                                | IKMU                                               | JS9004                                                  | Self-financing   | Bachelor of Social Sciences with Honours in Applied Social Studies                               |  |
| 19 55                                                                | SSSDP                                              | JSSC01                                                  | SSSDP            | Offered by HKCHC: Bachelor of Architecture (Honours)                                             |  |
| 20 HF                                                                |                                                    | JS5004                                                  | UGC-funded       | Olahal China Shudian Humanilan and Sasial Salanan                                                |  |

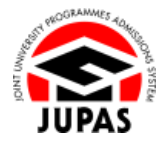

### Rearrange the Order of / Delete Programme Choices 重新排列課程選擇的優先次序 / 刪除課程選擇

Click "Drop-down Menu" or "Drag and Drop Menu" to switch between two methods to rearrange the order of your programme choices.
 按「Drop-down Menu」或「Drag and Drop Menu」,以切換兩種重新排列課程選擇的優先次序的方法。

#### <u>"Drag and Drop Menu" Interface「拖曳選單」介面</u>

Drag your programme choices upwards or downwards to rearrange the programme choices order.

向上或向下移動以更改課程選擇次序。

| 1        | Add Pro                 | ogrammes                          |                  | Real DRAM DRAM                                                                                   | DRA    |
|----------|-------------------------|-----------------------------------|------------------|--------------------------------------------------------------------------------------------------|--------|
|          | Drop-de<br>Restore Your | own Menu<br>Original Programme Ch | oices            | att att att                                                                                      |        |
| Priority | Institution /<br>Scheme | JUPAS Catalogue No.               | Funding Category | Programme Full Title                                                                             | Belete |
| 1        | нки                     | JS6004                            | UGC-funded       | Bachelor of Arts in Architectural Studies                                                        | ٢      |
| 2        | СИНК                    | JS4006                            | UGC-funded       | Anthropology                                                                                     | 9      |
| 3        | CityUHK                 | JS1011                            | UGC-funded       | College of Liberal Arts and Social Sciences (Bachelor of Arts / Bachelor of Social Sciences)     | ٢      |
| 4        | СИНК                    | JS4850                            | UGC-funded       | Journalism and Communication                                                                     | ٢      |
| 5        | CUHK                    | JS4801                            | UGC-funded       | Social Science                                                                                   | ٢      |
| 6        | LingnanU                | JS7100                            | UGC-funded       | Bachelor of Arts (Honours)                                                                       | ٢      |
| 7        | CityUHK                 | JS1041                            | UGC-funded       | School of Creative Media (Bachelor of Arts / Bachelor of Science / Bachelor of Arts and Science) | 9      |
| 8        | СИНК                    | JS4836                            | UGC-funded       | Geography and Resource Management                                                                | ٢      |
| 9        | CityUHK                 | JS1889                            | UGC-funded       | School of Law (Bachelor of Laws)                                                                 | ٢      |
| 10       | EdUHK                   | JS8648                            | UGC-funded       | Bachelor of Arts (Honours) in Creative Arts and Culture (Visual Arts)                            | ٢      |
| 11       | нкви                    | JS2310                            | UGC-funded       | Bachelor of Social Sciences in Communication                                                     | 9      |
| 12       | HKBU                    | JS2810                            | UGC-funded       | Bachelor of Arts in Visual Arts                                                                  | ٢      |
| 13       | нкми                    | JS9012                            | Self-financing   | Bachelor of Arts with Honours in Creative Writing and Film Arts                                  | ٢      |
| 14       | SSSDP                   | JSSU14                            | SSSDP            | Offered by HKMU: Bachelor of Fine Arts with Honours in Animation and Visual Effects              | ٢      |
| 15       | PolyU                   | JS3301                            | UGC-funded       | Broad Discipline of Social Sciences                                                              | 9      |
| 16       | CityUHK                 | JS1093                            | UGC-funded       | Bachelor of Science - Architectural Studies                                                      | 9      |
| 17       | EdUHK                   | JS8349                            | UGC-funded       | Bachelor of Education (Honours) in Visual Arts                                                   | 9      |
| 18       | нкми                    | JS9004                            | Self-financing   | Bachelor of Social Sciences with Honours in Applied Social Studies                               | 9      |
| 19       | SSSDP                   | JSSC01                            | SSSDP            | Offered by HKCHC: Bachelor of Architecture (Honours)                                             | 0      |
| 20       | HKUST                   | JS5004                            | UGC-funded       | Global China Studies: Humanities and Social Science                                              | 0      |
|          |                         | 200                               |                  |                                                                                                  | 0.3    |

#### <u>"Drop-down Menu" Interface「列表選單」介面</u>

Select the priority from the drop-down menu to rearrange the programme choices.

從列表中選擇數字以更改課程選擇的優先次序。

| ř        | Add Prog                     | grammes                             | 5                | Rat ORat ORat                                                                                    | ORA    |
|----------|------------------------------|-------------------------------------|------------------|--------------------------------------------------------------------------------------------------|--------|
|          | Drag and I<br>Restore Your O | Drop Menu<br>Ariginal Programme Cho | ices             | state state                                                                                      | AX C   |
| Priority | Institution /<br>Scheme      | JUPAS Catalogue No.                 | Funding Category | Programme Full Title                                                                             | Belete |
| 1 -      | нки                          | JS6004                              | UGC-funded       | Bachelor of Arts in Architectural Studies                                                        | ٢      |
| 2 🗸      | синк                         | JS4006                              | UGC-funded       | Anthropology                                                                                     | 0      |
| 3 👻      | CityUHK                      | JS1011                              | UGC-funded       | College of Liberal Arts and Social Sciences (Bachelor of Arts / Bachelor of Social Sciences)     | 0      |
| 4 👻      | синк                         | JS4850                              | UGC-funded       | Journalism and Communication                                                                     | 0      |
| 5 👻      | синк                         | JS4801                              | UGC-funded       | Social Science                                                                                   | 0      |
| 6 🗸      | LingnanU                     | JS7100                              | UGC-funded       | Bachelor of Arts (Honours)                                                                       | 0      |
| 7 👻      | СітуUHK                      | JS1041                              | UGC-funded       | School of Creative Media (Bachelor of Arts / Bachelor of Science / Bachelor of Arts and Science) | 0      |
| 8 🗸      | синк                         | JS4836                              | UGC-funded       | Geography and Resource Management                                                                | 0      |
| 9 🗸      | CityUHK                      | JS1889                              | UGC-funded       | School of Law (Bachelor of Laws)                                                                 | 0      |
| 10 🗸     | EdUHK                        | JS8648                              | UGC-funded       | Bachelor of Arts (Honours) in Creative Arts and Culture (Visual Arts)                            | 0      |
| 11 👻     | нкви                         | JS2310                              | UGC-funded       | Bachelor of Social Sciences in Communication                                                     | 0      |
| 12 👻     | нкви                         | JS2810                              | UGC-funded       | Bachelor of Arts in Visual Arts                                                                  | 0      |
| 13 👻     | нкми                         | JS9012                              | Self-financing   | Bachelor of Arts with Honours in Creative Writing and Film Arts                                  | 9      |
| 14 👻     | SSSDP                        | JSSU14                              | SSSDP            | Offered by HKMU: Bachelor of Fine Arts with Honours in Animation and Visual Effects              | 0      |
| 15 👻     | PolyU                        | JS3301                              | UGC-funded       | Broad Discipline of Social Sciences                                                              | 0      |
| 16 👻     | CityUHK                      | JS1093                              | UGC-funded       | Bachelor of Science - Architectural Studies                                                      | 0      |
| 17 🗸     | EdUHK                        | JS8349                              | UGC-funded       | Bachelor of Education (Honours) in Visual Arts                                                   | 0      |
| 18 👻     | нкми                         | JS9004                              | Self-financing   | Bachelor of Social Sciences with Honours in Applied Social Studies                               | 0      |
| 19 👻     | SSSDP                        | JSSC01                              | SSSDP            | Offered by HKCHC: Bachelor of Architecture (Honours)                                             | 0      |
| 20 🗸     | нкизт                        | JS5004                              | UGC-funded       | Global China Studies ; Humanities and Social Science                                             | 9      |
|          |                              | SY.                                 |                  | der Aler                                                                                         | 24     |

 Click the respective "Delete button <sup>Q</sup> to delete programme choice. 按對應的「刪除鍵 <sup>Q</sup>」刪除該課程選擇。

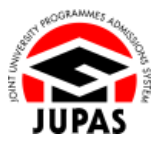

# <u>Restore Programme Choices as at the Deadline for Updating of Programme Choices</u> 回復至更新課程選擇限期時的課程選擇

- 1. Click "Restore Your Original Programme Choices".
  - 按「Restore Your Original Programme Choices」。

Read the instructions carefully and click "OK" to proceed.
 細心閱讀說明及按「OK」至下一步。

3. Your DRAFT programme choices have been restored as at the deadline for updating of programme choices successfully.

**ALL** the changes made in "My DRAFT Programme Choices" are discarded.

你已成功將課程選擇草稿回復至更新課程選擇限期時的課程選擇。

於「My DRAFT Programme Choices」曾作出的所有更改已被棄置。

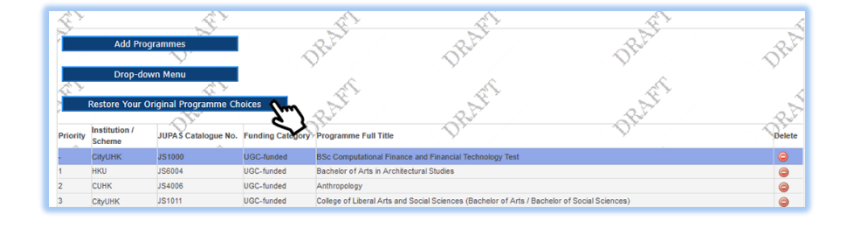

| ou have request    | ed to restore your programme choices from "My      |
|--------------------|----------------------------------------------------|
| CONFIRMED Pro      | gramme Choices" to "My DRAFT Programme Choices".   |
| Once you click "O  | K", your programme choices contained in "My        |
| CONFIRMED Pro      | gramme Choices" will replace ALL draft programme   |
| elections in "My   | DRAFT Programme Choices", and they will not be     |
| etrievable.        |                                                    |
| ONLY the CONFI     | RMED programme choices will be considered by the 9 |
| IUPAS participatir | ng-institutions and / or the SSSDP institutions.   |
| Do you wish to co  | ntinue?                                            |
|                    |                                                    |
|                    |                                                    |
|                    | OK Cancel                                          |
|                    | 6                                                  |

|          | Drop-de                 | own Menu                                  |                  |                                                                                                  |   |
|----------|-------------------------|-------------------------------------------|------------------|--------------------------------------------------------------------------------------------------|---|
| <u> </u> |                         | 1. N. N. N. N. N. N. N. N. N. N. N. N. N. |                  |                                                                                                  |   |
|          | Restore Your            | Original Programme Ch                     | oices            | all all all all                                                                                  |   |
| Priority | Institution /<br>Scheme | JUPAS Catalogue No.                       | Funding Category | Programme Full Title                                                                             | 4 |
| 1        | нки                     | JS6004                                    | UGC-funded       | Bachelor of Arts in Architectural Studies                                                        |   |
| 2        | CityUHK                 | JS1011                                    | UGC-funded       | College of Liberal Arts and Social Sciences (Bachelor of Arts / Bachelor of Social Sciences)     |   |
| 3        | синк                    | JS4850                                    | UGC-funded       | Journalism and Communication                                                                     |   |
| 4        | СИНК                    | JS4801                                    | UGC-funded       | Social Science                                                                                   |   |
| 5        | LingnanU                | JS7100                                    | UGC-funded       | Bachelor of Arts (Honours)                                                                       |   |
| 6        | CityUHK                 | JS1041                                    | UGC-funded       | School of Creative Media (Bachelor of Arts / Bachelor of Science / Bachelor of Arts and Science) |   |
| 7        | CUHK                    | JS4836                                    | UGC-funded       | Geography and Resource Management                                                                |   |
| 8        | CityUHK                 | JS1889                                    | UGC-funded       | School of Law (Bachelor of Laws)                                                                 |   |
| 9        | EdUHK                   | JS8648                                    | UGC-funded       | Bachelor of Arts (Honours) in Creative Arts and Culture (Visual Arts)                            |   |
| 10       | CUHK                    | JS4006                                    | UGC-funded       | Anthropology                                                                                     |   |
| 11       | HKBU                    | JS2310                                    | UGC-funded       | Bachelor of Social Sciences in Communication                                                     |   |
| 12       | нкви                    | JS2810                                    | UGC-funded       | Bachelor of Arts in Visual Arts                                                                  |   |
| 13       | нкми                    | JS9012                                    | Self-financing   | Bachelor of Arts with Honours in Creative Writing and Film Arts                                  |   |
| 14       | SSSDP                   | JSSU14                                    | SSSDP            | Offered by HKMU: Bachelor of Fine Arts with Honours in Animation and Visual Effects              |   |
| 15       | PolyU                   | JS3301                                    | UGC-funded       | Broad Discipline of Social Sciences                                                              |   |
| 16       | CityUHK                 | JS1093                                    | UGC-funded       | Bachelor of Science - Architectural Studies                                                      |   |
| 17       | EdUHK                   | JS8349                                    | UGC-funded       | Bachelor of Education (Honours) in Visual Arts                                                   |   |
| 18       | нкми                    | JS9004                                    | Self-financing   | Bachelor of Social Sciences with Honours in Applied Social Studies                               |   |
| 19       | SSSDP                   | JSSC01                                    | SSSDP            | Offered by HKCHC: Bachelor of Architecture (Honours)                                             |   |
| 20       | HKUST                   | JS5004                                    | UGC-funded       | Global China Studies: Humanities and Social Science                                              |   |

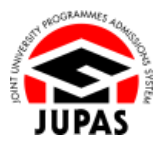

### Submit Programme Choices 遞交課程選擇

1. Check the modified programmes and the order of preference on the programme choice list carefully before submission.

遞交課程選擇前,細心確定名單上所選報的課程及優先次序。

2. Click "Continue".

按「Continue」。

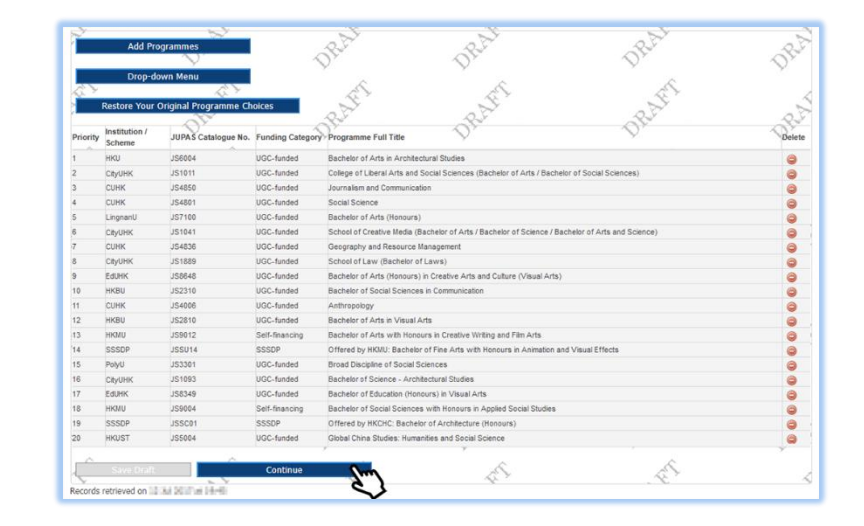

3. Read the instructions carefully and click **"OK"** to proceed. 細心閱讀說明及按「**OK**」至下一步。

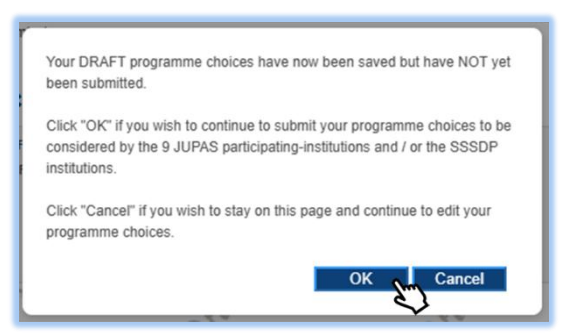

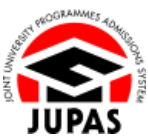

4. Type **"Yes"** in the box provided and click **"Submit"** to submit your programme choices.

If you wish to edit your programme choices, click "Cancel".

於方格內輸入「Yes」及按「Submit」 遞交你的課程選擇。

如你想修改你的課程選擇,按「**Cancel」**。

| 1001           | My DRAFT Programme C       | hoices" below is NOT yet    | SUBMITTED, please fo     | low the procedures to complete submission:                                                         |
|----------------|----------------------------|-----------------------------|--------------------------|----------------------------------------------------------------------------------------------------|
|                |                            |                             |                          |                                                                                                    |
| Step 1         | 1: Review the programme    | choices below carefully     |                          |                                                                                                    |
|                |                            |                             |                          |                                                                                                    |
| Step 2         | 2: If any changes are requ | ired on the programme ch    | oices, please click "Can | icel" to modify your programme choices                                                             |
| Stop 2         | Tupo "Voc" in the hey of   | ad click "Submit" to comple | to your submission       |                                                                                                    |
| Step 3         | s. Type res in the box ar  | to cack Submit to compa     | ste your submission      |                                                                                                    |
| Once           | you click "Submit" your "  | My DRAFT Programme (        | "hoices" will become "h  | Av CONFIRM Programme Choices" and will be considered by the 9 JUPAS participating-institutions and |
| SSSD           | P institutions             | iny brow i i rogramme v     | shores the become i      | ny contratter i regramme choices, and nel se considered by the s sol no participanty numerous and  |
|                |                            |                             |                          |                                                                                                    |
| 7              |                            | 0.5                         | 25                       | 30                                                                                                 |
|                | 0                          | 2°                          | - NY                     | aller aller                                                                                        |
| Priority       | Institution / Scheme       | JUPAS Catalogue No.         | Funding Category         | Programme Full Title                                                                               |
| 1              | нки                        | JS6004                      | UGC-funded               | Bachelor of Arts in Architectural Studies                                                          |
| 2              | CityUHK                    | JS1011                      | UGC-funded               | College of Liberal Arts and Social Sciences (Bachelor of Arts / Bachelor of Social Sciences)       |
| 3              | CUHK                       | JS4850                      | UGC-funded               | Journalism and Communication                                                                       |
| 124            | CUHK                       | JS4801                      | UGC-funded               | Social Science                                                                                     |
| 55             | LingnanU                   | JS7100                      | UGC-funded               | Bachelor of Arts (Honours) 🔨 🔧                                                                     |
| 6              | CityUHK                    | J\$1041                     | UGC-funded               | School of Creative Media (Bachelor of Arts / Bachelor of Science / Bachelor of Arts and Science)   |
| 7              | СИНК                       | J\$4836                     | UGC-funded               | Geography and Resource Management                                                                  |
| 8              | CityUHK                    | J\$1889                     | UGC-funded               | School of Law (Bactgalor of Laws)                                                                  |
| 9              | EdUHK                      | JS8648                      | UGC-funded               | Bachelor of Arts (Honours) in Creative Arts and Culture (Visual Arts)                              |
| 10             | HKBU                       | JS2310                      | UGC-funded               | Bachelor of Social Sciences in Communication                                                       |
| 11             | CUHK                       | JS4006                      | UGC-funded               | Anthropology                                                                                       |
| 1200           | HKBU                       | J\$2810                     | UGC-funded               | Bachelor of Arts in Visual Arts                                                                    |
| 130            | HKMU                       | 159012                      | Self-financing           | Bachelor of Arts with Honoura in Creative Writing and Film Arts                                    |
| 34             | SSSDP                      | J95014                      | SSSDP                    | Offered by HKMU: Bacheloner Fine Arts with Honours in Animation and Visual Effects                 |
| 15             | PolyU                      | J\$3301                     | UGC-funded               | Broad Discipline of Sobil/Sciences                                                                 |
| 16             | Скуинк                     | JS1093                      | UGO.funded               | Bachelor of Sciende Architectural Studies                                                          |
| 47             | EdUHK                      | JS8349                      | UGC-funded               | Bachelor of Education (Honours) in Visual Arts                                                     |
|                | нкми                       | JS9004                      | Self-financing           | Bachelor of Social Sciences with Honours in Applied Social Studies                                 |
| 18             | SSS00                      | JSSC01                      | SSSDP                    | Offered by HKCHC: Bachelor of Architecture (Honours)                                               |
| 18<br>19       | 0000                       |                             | UGC-funded               | Global China Studies: Humanities and Social Science                                                |
| 18<br>19<br>20 | HKUST                      | J55004                      |                          |                                                                                                    |
| 18             | HKUST                      | J55004                      | E.                       | E E                                                                                                |

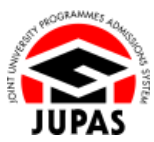

5. Your programme choices have been modified and submitted successfully. You will also receive a confirmation email and SMS\* upon successful modification of programme choices.

You can request for <u>resubmission</u> via your JUPAS account before the specific deadline if necessary.

你已成功修改及遞交課程選擇。成功修改課程選擇後,你亦會收到確認電郵及 SMS\*。

如你需要<u>重新修改及遞交課程選擇</u>,你可於指定限期前透過你的「大學聯招辦法」帳戶內遞交申請。

Check the modified programme choices carefully before leaving this page.
 離開此頁面前,細心查閱已修改的課程選擇。

| My                                                                                                    | CONFIRMED                                                                                                    | Programme Cho                                                                                                    | pices by Actua                                                                                                    | al Priority @ Website 📕 User Guide                                                                                                    |
|----------------------------------------------------------------------------------------------------|----------------------------------------------------------------------------------------------------|----------------------------------------------------------------------------------------------------|----------------------------------------------------------------------------------------------------|----------------------------------------------------------------------------------------------------|
| 0                                                                                                    | 'My CONFIRMED P                                                                                                    | rogramme Choices' has                                                                                                    | successfully been s                                                                                                    | ubmitted.                                                                                                    |
| The f                                                                                                    | ollowing are your cor                                                                                                    | firmed programme choir                                                                                                    | ces which will be cor                                                                                                    | sidered by the 9 JUPAS participating-institutions and / or the SSSDP institutions.                                                                                                    |
|                                                                                                    |                                                                                                    |                                                                                                    |                                                                                                    |                                                                                                    |
| The 9                                                                                                    | JUPAS participating                                                                                                    | -institutions and / or the                                                                                                    | SSSDP institutions h                                                                                                    | however have no access to the actual priority of your programme choices until after the announcement of the Ma                                                                                                    |
| Roun                                                                                                    | d offer results.                                                                                                    |                                                                                                    |                                                                                                    |                                                                                                    |
| You m                                                                                                    | nay view the Programm                                                                                                    | e List on the JUPAS webs                                                                                                    | ite and modify your pr                                                                                                    | ogramme choices within the designated periods.                                                                                                    |
|                                                                                                    |                                                                                                    |                                                                                                    |                                                                                                    | a grant and a second a second databased a second databased a                                                                                                    |
| Mod                                                                                                    | lify Programma Choir                                                                                                    | as View by Band                                                                                                    |                                                                                                    |                                                                                                    |
| HOU                                                                                                    | iny i rogramme cnox                                                                                                    | view by baild                                                                                                    |                                                                                                    |                                                                                                    |
|                                                                                                    |                                                                                                    |                                                                                                    |                                                                                                    |                                                                                                    |
| -                                                                                                    | Disease satain a se                                                                                                    | and the confirmation                                                                                                    |                                                                                                    | of your property of a second second                                                                                                    |
|                                                                                                    | Flease fetalli a cu                                                                                                    | py of the committee                                                                                                    | i page as evidence                                                                                                    | or your successful submission of programme choices. The JOPAS Onice will OVET accept this retained                                                                                                    |
|                                                                                                    |                                                                                                    |                                                                                                    |                                                                                                    |                                                                                                    |
|                                                                                                    | copy as official evid                                                                                                    | ence.                                                                                                    |                                                                                                    |                                                                                                    |
|                                                                                                    | copy as official evid                                                                                                    | ence.                                                                                                    |                                                                                                    |                                                                                                    |
|                                                                                                    | copy as official evid                                                                                                    | ience.                                                                                                    |                                                                                                    | Retain confirmation                                                                                                    |
|                                                                                                    | copy as official evid                                                                                                    | sence.                                                                                                    |                                                                                                    | 🛃 Retain confirmation                                                                                                    |
| Priorit                                                                                                    | y Institution / Scheme                                                                                                    | JUPAS Catalogue No.                                                                                                    | Funding Category                                                                                                    | Retain confirmation                                                                                                    |
| Priorit<br>1                                                                                                    | y Institution / Scheme                                                                                                    | JUPAS Catalogue No.<br>JS6004                                                                                                    | Funding Category<br>UGC-funded                                                                                                    | Relain.confirmation                                                                                                    |
| Priorit<br>1<br>2                                                                                                    | y Institution / Scheme<br>HKU<br>CityUHK                                                                                                    | JUPAS Catalogue No.<br>JS6004<br>JS1011                                                                                                    | Funding Category<br>UGC-funded<br>UGC-funded                                                                                                    | Batain confirmation Programme Full Tate Baceterio Full Tate Baceterio Full Tate Baceterio Full Tate Baceterio Full Tate Cologe of Literat And Baceta Boards Societa                                                                                                    |
| Priorit<br>1<br>2<br>3                                                                                                | v Institution / Scheme<br>HKU<br>CttyUHK<br>CUHK                                                                                                    | JUPAS Catalogue No.<br>JS6004<br>JS1011<br>JS4850                                                                                                    | Funding Category<br>UGC-funded<br>UGC-funded<br>UGC-funded                                                                                                    | Relatin confirmation Programme Put Title Bachetir of Arts in Architectural Studies College of Lemral Arts and Social Sciences (Bachetir of Arts / Bachetir of Social Sciences) Journalise and Communication                                                                                                    |
| Priorit<br>1<br>2<br>3<br>4                                                                                           | v Institution / Scheme<br>HKU<br>CityUHK<br>CUHK<br>CUHK                                                                                                    | JUPAS Catalogue No.<br>JS6004<br>JS1011<br>JS4850<br>JS4801                                                                                                    | Funding Category<br>UGC-funded<br>UGC-funded<br>UGC-funded<br>UGC-funded                                                                                                    | Batain confirmation Programme Full Tite Bancher of Artin Anchectural Studies Codinge of Learn and Standard Studies Journains and Communication Sound Service Boold Service Boold Boold Service Boold Service Boold S |
| Priorit<br>1<br>2<br>3<br>4<br>5                                                                                      | v Institution / Scheme<br>HKU<br>CityUHK<br>CUHK<br>CUHK<br>LingnanU                                                                                                    | JUPAS Catalogue No.<br>JS6004<br>JS1011<br>JS4850<br>JS4601<br>JS7100                                                                                                    | Funding Category<br>UGC-funded<br>UGC-funded<br>UGC-funded<br>UGC-funded<br>UGC-funded                                                                                                    | Relatin confirmation Programme Put Title Bachetir of Arts in Architectural Studies College of Loteral Arts and Social Societos (Bachetir of Arts / Bachetir of Sociel Societose) Journalise and Communication Boold Econome Econeter of Arts (Microsos)                                                                                                    |
| Priorit<br>1<br>2<br>3<br>4<br>5<br>6                                                                                 | copy as official evic<br>y Institution / Scheme<br>HKU<br>CityUHK<br>CUHK<br>LingnanU<br>CityUHK                                                                                                    | JUPAS Catalogue No.<br>JS6004<br>JS1011<br>JS4850<br>JS4801<br>JS7100<br>JS1041                                                                                                    | Funding Calegory<br>UGC-funded<br>UGC-funded<br>UGC-funded<br>UGC-funded<br>UGC-funded                                                                                                    | Batalin confirmation Pogramma Ful Tite Banchelor (FAITs) Banchelor (FAITs) Banchelor (FAITS) Banchelor (FAITS) Banchelor |
| Priorit<br>1<br>2<br>3<br>4<br>5<br>6<br>7                                                                            | y Institution / Scheme<br>HKU<br>CtyUHK<br>CUHK<br>LingnanU<br>CtyUHK<br>CUHK<br>CUHK                                                                                                    | JUPAS Catalogue No.<br>JS8004<br>JS1011<br>JS4850<br>JS4850<br>JS4851<br>JS7100<br>JS1041<br>JS4836                                                                                                    | Funding Category<br>UGC-funded<br>UGC-funded<br>UGC-funded<br>UGC-funded<br>UGC-funded<br>UGC-funded                                                                                                    | Batain confirmation Programme Pul Tate Bacheter of JAts in Achieved Science (Bacheter of Arts / Bacheter of Sciel Science) Journame and Communication Science (Bacheter of Arts / Bacheter of Arts / Bacheter of Arts and Science) Bacheter (Charline Mathematication) Bacheter (Charline Mathematication) Bacheter of Science (Bacheter of Arts and Science) Bacheter of Arts and Science Bacheter of Arts and Science Bacheter of Arts and Science Bacheter of Arts and Science Bacheter of Arts and Science Bacheter of Arts and Science Bacheter of Arts and Bacheter of Arts and Bacheter o |
| Priorit<br>1<br>2<br>3<br>4<br>5<br>6<br>7<br>8                                                                       | copy as official evic<br>y Institution / Scheme<br>HKU<br>CltyUHK<br>CUHK<br>LingnanU<br>CityUHK<br>CUHK<br>CUHK<br>CUHK                                                                                                    | JUPAS Catalogue No.<br>J36004<br>J351011<br>J34850<br>J34800<br>J35100<br>J35100<br>J35141<br>J35189                                                                                                    | Funding Category<br>UGC-funded<br>UGC-funded<br>UGC-funded<br>UGC-funded<br>UGC-funded<br>UGC-funded<br>UGC-funded                                                                                                    | Relation confirmation Programme Full Tite Exercise of Full Relation Confirmation College of Learn As and Sciences Learning and Communication Exercise of Artis (Relation of Artis / Bacheter of Artis Add Sciences) Learning of Artis (Relation of Artis) Exercise of Artis (Relation of Artis) Exercise of Artis Exercise of Artis Exercise of  |
| Priorit<br>1<br>2<br>3<br>4<br>5<br>6<br>7<br>8<br>9                                                                  | y Institution / Scheme<br>HKU<br>CityUHK<br>CUHK<br>CUHK<br>CUHK<br>CUHK<br>CUHK<br>CUHK<br>CUHK<br>C                                                                                                    | JUPAS Catalogue No.<br>JS6004<br>JS1011<br>JS4850<br>JS5400<br>JS7100<br>JS51041<br>JS4356<br>JJS1889<br>JS1889<br>JS1889                                                                                                    | Funding Category<br>UGC-funded<br>UGC-funded<br>UGC-funded<br>UGC-funded<br>UGC-funded<br>UGC-funded<br>UGC-funded                                                                                                    | Betalin confirmation Pogname Full Tite Backetor of Artis is anotherclama Studies Cabler of Lam and Scales Social Social Soc      |
| Priorit<br>1<br>2<br>3<br>4<br>5<br>6<br>7<br>8<br>9<br>10                                                            | copy as official evic<br>y Institution / Scheme<br>HKU<br>CIVHK<br>CUHK<br>CUHK<br>CUHK<br>CUHK<br>CUHK<br>CUHK<br>CUHK<br>EdUHK<br>HKRU                                                                                                    | JUPAS Catalogue No.<br>J356004<br>J351011<br>J354850<br>J354801<br>J354850<br>J35484<br>J35489<br>J350468<br>J350468                                                                                                    | Funding Calegory<br>UGC-funded<br>UGC-funded<br>UGC-funded<br>UGC-funded<br>UGC-funded<br>UGC-funded<br>UGC-funded<br>UGC-funded                                                                                                    | Relation confirmation      Regramme Full Tite      Resolution of fulfille      Resolution      Resolution      |
| Priorit<br>1<br>2<br>3<br>4<br>5<br>6<br>7<br>8<br>9<br>10                                                            | copy as official evic<br>y Institution / Scheme<br>HKU<br>CUHK<br>CUHK<br>CUHK<br>CUHK<br>CUHK<br>CUHK<br>CUHK                                                                                                    | JUPAS Catalogue No.<br>JS6004<br>JS601<br>JS401<br>JS401<br>JS7100<br>JS5041<br>JS5045<br>JS5045<br>JS5046<br>JS5046<br>JS5046<br>JS5046                                                                                                    | Funding Category<br>UGC-funded<br>UGC-funded<br>UGC-funded<br>UGC-funded<br>UGC-funded<br>UGC-funded<br>UGC-funded<br>UGC-funded<br>UGC-funded                                                                                                    | Batelin confirmation Programme Full Title Baceleter of Afras in Architectural Studies Coolege of Literar Afras and Science Studies Coolege of Literar Ara and Science Studies Coolege of Literar Ara and Science Studies Coolege of Literar Ara and Science Studies Science Consels (Herman) Science of Consels (Herman) Science of Aras (Herman) Science of Aras (Herman) Sci      |
| Priorit<br>1<br>2<br>3<br>4<br>5<br>6<br>7<br>8<br>9<br>10<br>11<br>11                                                | v Institution / Scheme<br>HKU<br>Cotyunk<br>Cutrix<br>Cutrix<br>Cutrix<br>Cayanet<br>Cayanet<br>Cutrix<br>Cayanet<br>Cayanet | JUPAS Catalogue No.<br>J36004<br>J35011<br>J35450<br>J35450<br>J35450<br>J35441<br>J35455<br>J35045<br>J35045<br>J35045<br>J35210<br>J35205<br>K52010                                                                                                    | Funding CMegory<br>UGC-funded<br>UGC-funded<br>UGC-funded<br>UGC-funded<br>UGC-funded<br>UGC-funded<br>UGC-funded<br>UGC-funded<br>UGC-funded<br>UGC-funded<br>UGC-funded                                                                                                    | Backer of Arts Architectural Studies     Cooper of Levis and Social Sciences (Backer of Arts / Backer of Social Sciences)     Sociales of Levis and Science Sciences     Sociales of Constructions     Sociales of Constructions     Sociales of Constructions     Sociales of Constructions     Sociales of Arts and Sciences     Sociales of Arts and Sciences     Sociales of Arts and Sciences     Sociales of Arts and Sciences     Sociales of Arts and Sciences     Sociales of Arts and Sciences     Sociales of Arts and Sciences     Sociales of Arts and Sciences     Sociales of Arts and Sciences     Sociales of Arts and Sciences     Sociales of Arts and Sciences     Sociales of Social Sciences     Sociales     Sociale      |
| Priorit<br>1<br>2<br>3<br>4<br>5<br>6<br>7<br>7<br>8<br>9<br>10<br>11<br>11<br>12<br>13                               | v Institution / Scheme<br>HKU<br>KKU<br>CityUHK<br>CUHK<br>CUHK<br>CUHK<br>CUHK<br>COHUNK<br>COHUNK<br>EGUHK<br>KKBU<br>KKBU<br>KKBU                                                                                                    | JUPAS Cetaboye No.<br>JS5004<br>JS1011<br>JS4850<br>IS4801<br>IS57100<br>IS51441<br>JS5445<br>JS5446<br>IJS5468<br>IJS5468<br>IJS5408<br>IS5210<br>IS5010<br>IS5010                                                                                                    | Funding Category<br>UGC-trunded<br>UGC-trunded<br>UGC-trunded<br>UGC-trunded<br>UGC-trunded<br>UGC-trunded<br>UGC-trunded<br>UGC-trunded<br>UGC-trunded<br>UGC-trunded<br>UGC-trunded<br>UGC-trunded                                                                                                    | Bacterior of Administration     Programme Full Tate     Bacterior of Administration     Bacterior of Administration     Administration     Administration     Administration     Administration     Administration     Bacterior of Administration     Administration     Admining     Administration     Admining     Administry     Administrat      |
| Priorit<br>1<br>2<br>3<br>4<br>5<br>6<br>7<br>7<br>8<br>9<br>10<br>11<br>12<br>13<br>14                               | v Instaution / Scheme<br>HKU<br>CByUNK<br>CUHK<br>Lingnand<br>CUHK<br>Lingnand<br>CUNK<br>CUNK<br>CUNK<br>CUNK<br>CUNK<br>EdUNK<br>EdUNK<br>HKBU<br>CUNK<br>HKBU<br>HKBU                                                                                                    | JURAS Catabogue No.<br>JISG04<br>JST011<br>JS4550<br>JS7100<br>JS4855<br>JS1805<br>JS1805<br>JS5105<br>JS5115<br>JS5015<br>JS5012<br>JS5114                                                                                                    | Funding Category<br>UGC-funded<br>UGC-funded<br>UGC-funded<br>UGC-funded<br>UGC-funded<br>UGC-funded<br>UGC-funded<br>UGC-funded<br>UGC-funded<br>UGC-funded<br>UGC-funded<br>UGC-funded<br>Self-funded<br>Self-funded<br>Self-funded                                                                                  | Bealer confirmation     Bealer confirmation     Bealer confirmation     Bealer confirmation     Bealer confirmation     Bealer confirmation     Bealer confirmation     Bealer confirmation     Confirmation     Confirmation       |
| Priorit<br>1<br>2<br>3<br>4<br>5<br>6<br>7<br>8<br>9<br>10<br>11<br>12<br>13<br>14<br>15                              | copy as official evic<br>NGU<br>Copyink<br>Curris<br>Curris<br>Curis<br>Curris<br>Curris<br>Curris<br>Curris<br>Curris<br>Cu                                                                                                    | UDPLS Catalogue No.<br>JS0004<br>JS1011<br>JS4050<br>JS4050<br>JS5050<br>JS5050<br>JS5050<br>JS5050<br>JS5050<br>JS5050<br>JS5010<br>JS5010<br>JS5010<br>JS5012<br>JS5014<br>JS5014<br>JS50014                                                                                                    | Funding Category<br>UGC-funded<br>UGC-funded<br>UGC-funded<br>UGC-funded<br>UGC-funded<br>UGC-funded<br>UGC-funded<br>UGC-funded<br>UGC-funded<br>UGC-funded<br>UGC-funded                                                                                                    | Relation confirmation  Programme Full Tite  Excellence of Arbin in Architectural Studies  Colorge of Literar Ara and Sciolar Studies  Colorge of Literar Ara and Sciolar Studies  Colorge of Literar Arbine and Sciolar Studies  Colorge of Literar Arbine and Sciolar Studies  Colorge of Literar Arbine (Studies of Literar)  Excellence of Arbine (Studies Arbine Arbine (Studies of Sciolar Studies)  Excellence of Arbine (Studies Arbine Arbine)  Excellence of Arbine (Studies Arbine Arbine)  Excellence of Arbine (Studies Arbine Arbine)  Excellence of Arbine (Studies Arbine)  Excellence of Arbine (Studies Arbine)  Excellence of Arbine (Studies Arbine)  Excellence of Arbine (Studies Arbine)  Excellence of Arbine (Studies Arbine)  Excellence of Arbine  Arbine(Studies)  Excellence of Arbine  Arbine(Studies)  Excellence of Arbine  Arbine(Studies)  Excellence of Arbine  Arbine(Studies)  Excellence of Arbine  Arbine(Studies)  Excellence of Arbine  Arbine(Studies)  Excellence of Arbine  Arbine(Studies)  Excellence of Arbine  Arbine(Studies)  Excellence of Arbine  Arbine(Studies)  Excellence of Arbine  Excellence of Arbine  Excellence of Arbine  Excellence of Arbine  Excellence of Arbine  Excellence of Arbine  Excellence of Arbine  Excellence of Arbine  Excellence of Arbine  Excellence of Arbine  Excellence of Arbine  Excellence  Excellence  E      |
| Priorit<br>1<br>2<br>3<br>4<br>5<br>6<br>7<br>8<br>9<br>10<br>11<br>12<br>13<br>14<br>15<br>16                        | copy as official evic<br>INGU Copyrink<br>COPYRIX<br>CUHK<br>CUHK<br>CUHK<br>CUHK<br>CUNK<br>CUNK<br>C                                                                                           | UPD-5 -<br>UPD-5 - Catalogue No.<br>UPD-04<br>UPD-4<br>UPD-                                                                                                    | Funding Category<br>Funding Category<br>UGC-funded<br>UGC-funded<br>UGC-funded<br>UGC-funded<br>UGC-funded<br>UGC-funded<br>UGC-funded<br>UGC-funded<br>UGC-funded<br>Staff Financing<br>SSSOP<br>UGC-funded                                                                                                    | Bedain confirmation     Bedain confirmation     Bedain     Bedain confirmation     Bedain     Bedain confirmation     Bedain     Bedain     Be      |
| Priorit<br>1<br>2<br>3<br>4<br>5<br>6<br>7<br>8<br>9<br>9<br>10<br>11<br>12<br>13<br>14<br>15<br>16<br>17             | сору аs official evic<br>NGU<br>Copyink<br>Curick<br>Curick                                                                                                    | JURAS Catalogue No.<br>JUBIODA<br>JUBIODA<br>JUSIODA<br>JUSIONA<br>JUSIODA<br>JUSIONA<br>JUSIONA<br>JU                                                                                                    | Funding Category<br>UGC-funded<br>UGC-funded<br>UGC-funded<br>UGC-funded<br>UGC-funded<br>UGC-funded<br>UGC-funded<br>UGC-funded<br>UGC-funded<br>UGC-funded<br>UGC-funded<br>UGC-funded<br>UGC-funded<br>UGC-funded<br>UGC-funded<br>UGC-funded                                                                       | Exterior official confirmation  Pagearer Full Tate  External of Adm in Architectural Studies  Colorge of Learn Area discuss Gances (Sacheter of Ara / Bacheter of Social Gonnee)  Journalm and Communication  Good External  Social of Adm (Honora)  Social of Adm (Honora)  S |
| Priorit<br>1<br>2<br>3<br>4<br>5<br>6<br>7<br>8<br>9<br>9<br>10<br>11<br>12<br>13<br>14<br>15<br>16<br>17<br>18       | copy as official evic<br>copy as official evic<br>chylink<br>chylink<br>cunk<br>cunk<br>cunk<br>chylink<br>chylink<br>soduk<br>cunk<br>cunk<br>cunk<br>cunk<br>cunk<br>cunk<br>cunk<br>cu                                                                                                    | UNDS Catasteyur No.<br>155004<br>155004<br>1551911<br>1545450<br>159194<br>159194                                                                                                    | Funding Category<br>UDC-funded<br>UDC-funded<br>UDC-funded<br>UDC-funded<br>UDC-funded<br>UDC-funded<br>UDC-funded<br>UDC-funded<br>UDC-funded<br>UDC-funded<br>UDC-funded<br>UDC-funded<br>UDC-funded<br>UDC-funded<br>UDC-funded<br>UDC-funded<br>UDC-funded<br>UDC-funded<br>UDC-funded<br>UDC-funded<br>UDC-funded | Becker of Afrik Manufactural Studies     Colory of Literat Afrika Machinetana Studies     Colory of Literat Afrika Machinetana Studies     Colory of Literat Afrika Machinetana Studies     Colory of Literatural Studies     Colory of Literatural     Colory of Literatural Studies     Colory of Literatural Stu      |
| Priorit<br>1<br>2<br>3<br>4<br>5<br>6<br>7<br>7<br>8<br>9<br>10<br>11<br>12<br>13<br>14<br>15<br>16<br>17<br>18<br>10 | copy as official ever<br>y hathuton / Scheme<br>HOU<br>Coylink<br>Currk<br>Lingmanu<br>Currk<br>Currk<br>Kou<br>Currk<br>Kou<br>Currk<br>Currk<br>C                                                                                                    | JURAS Catalogue No.<br>JUBODA<br>JUBODA<br>JUBODA<br>JUBASO<br>JUBASO<br>JUB | Funding Category<br>UGC-funded<br>UGC-funded<br>UGC-funded<br>UGC-funded<br>UGC-funded<br>UGC-funded<br>UGC-funded<br>UGC-funded<br>UGC-funded<br>UGC-funded<br>UGC-funded<br>UGC-funded<br>UGC-funded<br>UGC-funded<br>UGC-funded<br>UGC-funded<br>UGC-funded<br>SSSDP                                                | Backet of Africe Advances of Advances of Advances      |

\* SMS will be sent with the Registered SMS Sender ID of #JUPAS to a valid Hong Kong mobile phone number. Applicants who provide a non-Hong Kong mobile phone number MAY NOT be able to successfully receive SMS.

本處會以「#JUPAS」之短訊發送人名稱·發放 SMS 予有效的香港流動電話號碼。如申請人提供非香港流動電話號碼,或會未能成功收取 SMS。

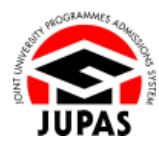

### <u>View "My CONFIRMED Programme Choices" 查閱「My CONFIRMED Programme Choices」</u>

Click "View by Actual Priority" or "View by Band" to switch between two modes to view your programme choices.
 按「View by Actual Priority」或「View by Band」,以切換兩種查閱你的課程選擇的模式。

#### View by Actual Priority 實際排列次序的頁面

Your programme choices are displayed in actual priority. 你的課程選擇以實際排列次序顯示。

| фриса                                                         | ition No.:                                                                                                    | JUPAS Admission                                                                                                    |                                                                                                    |                                                                                                    |
|---------------------------------------------------------------|----------------------------------------------------------------------------------------------------|----------------------------------------------------------------------------------------------------|----------------------------------------------------------------------------------------------------|----------------------------------------------------------------------------------------------------|
| ly C<br>he fol                                                | CONFIRMED<br>lowing are your con                                                                                                    | Programme Cho                                                                                                    | ces which will be con                                                                                                    | al Priority @ Website 🚺 User Guide<br>sidered by the 9 JUPAS participating-institutions and / or the SSSDP institutions.                                                                                                    |
| he 9 J<br>ound                                                | IUPAS participating-<br>offer results.                                                                                                    | institutions and / or the                                                                                                    | SSSDP institutions h                                                                                                    | owever have no access to the actual priority of your programme choices until after the announcement of the Mai                                                                                                    |
| ou ma                                                         | v view the Programm                                                                                                    | e List on the JUPAS webs                                                                                                    | ite and modify your pr                                                                                                    | paramme choices within the designated periods.                                                                                                    |
|                                                               | y new and <u>ricystantin</u>                                                                                                    |                                                                                                    | no and modify your pr                                                                                                    | gramme choices where the <u>second many second</u> .                                                                                                    |
| fodif                                                         | y Programme Choic                                                                                                    | es View by Band                                                                                                    |                                                                                                    |                                                                                                    |
|                                                               |                                                                                                    |                                                                                                    |                                                                                                    |                                                                                                    |
|                                                               |                                                                                                    |                                                                                                    |                                                                                                    |                                                                                                    |
| 0                                                             | Please retain a co                                                                                                    | py of the confirmatior                                                                                                    | i page as evidence                                                                                                    | of your successful submission of programme choices. The JUPAS Office will ONLY accept this retained                                                                                                    |
|                                                               | copy as official evid                                                                                                    | ence.                                                                                                    |                                                                                                    |                                                                                                    |
|                                                               |                                                                                                    |                                                                                                    |                                                                                                    | Retain confirmation                                                                                                    |
|                                                               |                                                                                                    |                                                                                                    |                                                                                                    | Tream community                                                                                                    |
|                                                               |                                                                                                    |                                                                                                    |                                                                                                    |                                                                                                    |
| vinnity                                                       | Institution / Scheme                                                                                                    | JUPAS Catalogue No.                                                                                                    | Funding Category                                                                                                    | Programme Full Title                                                                                                    |
|                                                               |                                                                                                    |                                                                                                    |                                                                                                    |                                                                                                    |
|                                                               | нки                                                                                                    | JS6004                                                                                                    | UGC-tunded                                                                                                    | Bachelor of Arts in Architectural Studies                                                                                                    |
|                                                               | HKU<br>CityUHK                                                                                                    | JS6004<br>JS1011                                                                                                    | UGC-funded                                                                                                    | Bachelor of Arts in Architectural Studies<br>College of Liberal Arts and Social Sciences (Bachelor of Arts / Bachelor of Social Sciences)                                                                                                    |
|                                                               | нки<br>Сауинк<br>Синк                                                                                                    | JS6004<br>JS1011<br>JS4850                                                                                                    | UGC-funded<br>UGC-funded<br>UGC-funded                                                                                                    | Bachelor of Arts in Architectural Studies<br>College of Liberal Arts and Social Sciences (Bachelor of Arts / Bachelor of Social Sciences)<br>Journalism and Communication                                                                                                    |
|                                                               | нки<br>Сауинк<br>Синк<br>Синк                                                                                                    | JS6004<br>JS1011<br>JS4850<br>JS4801                                                                                                    | UGC-funded<br>UGC-funded<br>UGC-funded                                                                                                    | Bachetor of Arts in Archetorum Studies<br>Cockey of Liver Arts and Social Sciences (Bachetor of Arts / Bachetor of Social Sciences)<br>Journates and Communication<br>Social Science                                                                                                    |
|                                                               | HKU<br>CityUHK<br>CUHK<br>CUHK<br>LingnanU                                                                                                    | JS6004<br>JS1011<br>JS4850<br>JS4801<br>JS7100                                                                                                    | UGC-funded<br>UGC-funded<br>UGC-funded<br>UGC-funded                                                                                                    | Bechelor of Arts in Architectural Studes<br>Colorge of Levin Is and Social Sciences (Bachelor of Arts / Bachelor of Social Sciences)<br>Journalism and Communication<br>Social Science<br>Bachelor of Arts (Homoris)                                                                                                    |
|                                                               | HKU<br>CityUHK<br>CUHK<br>CUHK<br>LingnanU<br>CityUHK                                                                                                    | JS6004<br>JS1011<br>JS4850<br>JS4801<br>JS7100<br>JS1041                                                                                                    | UGC-funded<br>UGC-funded<br>UGC-funded<br>UGC-funded<br>UGC-funded<br>UGC-funded                                                                                                    | Bachelor of Arts in Architecturul Sudes<br>Colorge of Liver Arrand Social Sciences (Bachelor of Arts / Bachelor of Social Sciences)<br>Journalm and Communication<br>Social Science<br>Bachelor of Arts (Honours)<br>Eachelor of Arts (Honours)                                                                                                    |
|                                                               | HKU<br>CityUHK<br>CUHK<br>CUHK<br>LingnanU<br>CityUHK<br>CUHK                                                                                                    | JS8004<br>JS1011<br>JS4850<br>JS4801<br>JS7100<br>JS1041<br>JS4836                                                                                                    | UGC-funded<br>UGC-funded<br>UGC-funded<br>UGC-funded<br>UGC-funded<br>UGC-funded                                                                                                    | Bacheter of Arts in Architectural Sudes<br>Colorge of Levin Arts and Social Sociences (Bacheter of Arts / Bacheter of Social Sciences)<br>Article Socience Communication<br>Social Socience Communication<br>Social Control of Arts (Information)<br>School of Creative Media (Bacheter of Arts (Bacheter of Social Control of Arts and Science)<br>Social Creative Media (Bacheter of Arts (Bacheter of Science : Bacheter of Arts and Science)<br>Social Control of Control Media (Bacheter of Arts (Bacheter of Science : Bacheter of Arts and Science)                                                                                                    |
|                                                               | HKU<br>CityUHK<br>CUHK<br>CUHK<br>CityUHK<br>CityUHK<br>CityUHK                                                                                                    | JS6004<br>JS1011<br>JS4850<br>JS4801<br>JS7100<br>JS1041<br>JS4836<br>JS4836<br>JS4839                                                                                                    | UGC-funded<br>UGC-funded<br>UGC-funded<br>UGC-funded<br>UGC-funded<br>UGC-funded<br>UGC-funded                                                                                                    | Bachelor of Arts in Architectural Sudes<br>Colorge of Liver Aris and Social Sciences (Bachelor of Arts / Bachelor of Social Sciences)<br>Journalment and Communication<br>Social Science<br>Bachelor of Arts (Nonours)<br>Eachelor of Arts (Nonours)<br>Eachelor of Arts (Neader) and Aris. (Bachelor of Science, /Bachelor of Arts and Science)<br>Geography and Resource Management<br>Science of Lave (Bachelor of Lavis)                                                                                                    |
|                                                               | HKU<br>CityUHK<br>CUHK<br>CUHK<br>CityUHK<br>CityUHK<br>CityUHK<br>EdUHK                                                                                                    | JS8004<br>JS1011<br>JS4850<br>JS4801<br>JS7100<br>JS1041<br>JS1041<br>JS1899<br>JS1889<br>JS8848                                                                                           | UGC-funded<br>UGC-funded<br>UGC-funded<br>UGC-funded<br>UGC-funded<br>UGC-funded<br>UGC-funded<br>UGC-funded                                                                                                    | Bacheter of Arts in Archeterung Sudes<br>Colorge of Lever Nam do Sand Boornes (Bacheter of Arts / Bacheter of Social Sciences)<br>Journalises and Communication<br>Social Society<br>Social Controls<br>Science of Controls (Monte)<br>Science of Controls (Monte)<br>Science of Lever (Society Controls)<br>Science of Lever (Society Controls)<br>Science of Lever (Society Control)<br>Science of Lever (Society Control)<br>Science of Lever (                                                                                                    |
|                                                               | НКU<br>СауUHK<br>СUHK<br>LingnanU<br>СауUHK<br>СауUHK<br>СауUHK<br>СауUHK<br>ЕаUHK<br>НКВU                                                                                                    | JS8004<br>JS1011<br>JS4850<br>JS4801<br>JS7100<br>JS1041<br>JS1041<br>JS1889<br>JS8848<br>JS2310                                                                                           | UGC-funded<br>UGC-funded<br>UGC-funded<br>UGC-funded<br>UGC-funded<br>UGC-funded<br>UGC-funded<br>UGC-funded                                                                                                    | Bachelor of Arts in Architectural Studes<br>Colorge of Liker Aris and Social Sciences (Bachelor of Arts / Bachelor of Social Sciences)<br>Journalment and Communication<br>Social Science<br>Bachelor of Arts (Nonons)<br>Excelence of Arts (Nonons)<br>Excelence of Arts (Nonons) Arts. Bachelor of Science, /Bachelor of Arts and Science)<br>Geography and Resource Management<br>School of Carts (Nonons) A Crashie Arts and Curture (Visual Arts)<br>Bachelor of Arts (Nonons) A Crashie Arts and Curture (Visual Arts)<br>Bachelor of Arts (Nonons) A Crashie Arts and Curture (Visual Arts)                                                                                                    |
|                                                               | НКU<br>СвуШНК<br>СШНК<br>ЦілдлалU<br>СвуШНК<br>СвуШНК<br>СвуШНК<br>ЕdUHK<br>НКВШ<br>СШКК                                                                                                    | JS6004<br>JS1011<br>JS4850<br>JS4801<br>JS7100<br>JS1041<br>JS4856<br>JS1889<br>JS8488<br>JS2310<br>JS2310<br>JS4066                                                                       | UGC-funded<br>UGC-funded<br>UGC-funded<br>UGC-funded<br>UGC-funded<br>UGC-funded<br>UGC-funded<br>UGC-funded<br>UGC-funded                                                                                                    | Bacheter of Arts in Architectural Studes<br>College of Later Arts and Social Socieses (Bacheter of Arts / Bacheter of Social Sciences)<br>Journation and Communication<br>Social Sociese<br>Social Sociese<br>Social College (Later Arts Arts and Social Sociese)<br>Social College (Later Arts Arts and Social Sociese)<br>Social College (Later Arts Arts Arts Arts Arts Arts Arts Art                                                                                                    |
|                                                               | НКU<br>СвуШНК<br>СШНК<br>СШНК<br>СШНК<br>СШНК<br>СШНК<br>ЕФШНК<br>НКВU<br>СШНК<br>НКВU                                                                                                    | JS8004<br>JS1011<br>JS4850<br>JS7100<br>JS1041<br>JS4836<br>JS1889<br>JS8848<br>JS2310<br>JS4006<br>JS2810                                                                                 | UGC-funded<br>UGC-funded<br>UGC-funded<br>UGC-funded<br>UGC-funded<br>UGC-funded<br>UGC-funded<br>UGC-funded<br>UGC-funded<br>UGC-funded<br>UGC-funded                                                                                                 | Bachelor of Arts in Architectural Studes<br>Colorge of Liker Aris and Social Sciences (Bachelor of Arts / Bachelor of Social Sciences)<br>Journalment and Communication<br>Bachelor of Arts (Nennons)<br>Excellence of Arts (Nennons)<br>Excellence of Arts (Nennors)<br>Excellence of Arts (Nennors) Aris. Bachelor of Science, /Bachelor of Arts and Science)<br>Geography and Resource Management<br>School of Carts (Nennors) Aris. Bachelor of Arts, Bachelor of Arts, Arts, and<br>Bachelor of Arts, (Nennors) Aris. Bachelor of Arts, Bachelor of Arts, Arts, and<br>Excellence of Arts, (Nennors) Aris. Bachelor of Arts, Arts, and<br>Authoropolity<br>Excellence of Arts, in Xiao, Arts, Arts, Art                                                                                                    |
|                                                               | НКU<br>СвуUHК<br>СUHK<br>LingnanU<br>СвуUHК<br>СвуUHК<br>СвуUHК<br>ЕdUHК<br>НКВU<br>СUHК<br>НКВU                                                                                                    | JS8004<br>JS1011<br>JS4850<br>JS4801<br>JS7100<br>JS1041<br>JS4836<br>JS8899<br>JS8848<br>JS2310<br>JS2310<br>JS2310<br>JS2310<br>JS2310                                                   | UGC-funded<br>UGC-funded<br>UGC-funded<br>UGC-funded<br>UGC-funded<br>UGC-funded<br>UGC-funded<br>UGC-funded<br>UGC-funded<br>UGC-funded<br>UGC-funded<br>UGC-funded                                                                                   | Bacheter of Arts in Architectural Studes<br>College of Liker Arts and Social Sciences (Bacheter of Arts / Bacheter of Social Sciences)<br>Journation and Communication<br>Bacheter of Arts (Honora)<br>Devision of Conference Interpretation of Arts (Bacheter of Science - Bacheter of Arts and Science)<br>Science of Law (Bacheter of Laws)<br>Bacheter of Arts (Honora) (Devision of Arts)<br>Bacheter of Arts (Honora) (Devision of Arts)<br>Bacheter of Arts (Honora) (Devision of Arts)<br>Bacheter of Arts (Honora) (Devision of Arts)<br>Bacheter of Arts (Honora) (Devision of Arts)<br>Bacheter of Arts (Honora) (Devision of Arts)<br>Bacheter of Arts (Honora) (Devision of Arts)<br>Bacheter of Arts (Honora) (Devision of Arts)                                                                                                    |
|                                                               | HKU           CbyUHK           CUHK           EUHR           CbyUHK           CbyUHK           CuyUHK           CuyUHK           CuyUHK           CuyUHK           CuyUHK           CuyUHK           CuyUHK           CuyUHK           CuyUHK           CuyHK           Scoperty           HKBU           UHK           SSSDP | 156004<br>1551011<br>154800<br>1554801<br>155104<br>155104<br>151809<br>158648<br>152210<br>156068<br>152210<br>154008<br>152210<br>154008<br>152210<br>156004                             | UGC-funded<br>UGC-funded<br>UGC-funded<br>UGC-funded<br>UGC-funded<br>UGC-funded<br>UGC-funded<br>UGC-funded<br>UGC-funded<br>UGC-funded<br>UGC-funded<br>Self-financing<br>SSSDP                                                                      | Bachter of Arts in Architectural Sudes<br>Colorge of Laws Arts and Social Sociences (Bachear of Arts / Bachear of Social Sociences)<br>Article Socience Communication<br>Social Content of Arts and Social Sociences (Bachear of Social Sociences)<br>Social of Creative Media (Bachear of Arts (Bachear of Social Socience)<br>Social of Creative Media (Bachear of Arts (Bachear of Social Socience)<br>Social of Laws (Bachear of Laws)<br>Bachear of Arts (Monors) in Creative Arts and Culture (Visual Arts)<br>Bachear of Social Sociences in Communication<br>Arts (Social Sociences in Communication)<br>Bachear of Arts (Monors) in Creative Arts and Culture (Visual Arts)<br>Bachear of Arts (Monors) in Creative Writing and Film Arts<br>Biochard of Arts)<br>Bachear of Arts with Honorsen A Creative Writing and Film Arts                                                                                                    |
|                                                               | HKU<br>CUHK<br>CUHK<br>CUHK<br>CUHK<br>CUHK<br>CUHK<br>CUHK<br>C                                                                                                    | 198004<br>1951011<br>194850<br>1954801<br>195100<br>1951041<br>1954838<br>195889<br>195848<br>195888<br>195888<br>195888<br>195888<br>195808<br>195201<br>195001                           | UGC-funded<br>UGC-funded<br>UGC-funded<br>UGC-funded<br>UGC-funded<br>UGC-funded<br>UGC-funded<br>UGC-funded<br>UGC-funded<br>UGC-funded<br>Self-financing<br>SSSOP<br>UGC-funded                                                                      | Bacheter of Arts is Architectured Sudes<br>Colorge of Levin Arts and Social Sciences (Bacheter of Arts / Bacheter of Social Sciences)<br>Journalm and Communication<br>Bacheter of Arts (Minours)<br>Bacheter of Arts (Minours)<br>Excellence of Arts (Minours)<br>Excellence of Arts (Minours)<br>Excellence of Arts (Minours)<br>Excellence of Social Sciences of Lewis)<br>Excellence of Social Sciences of Communication<br>Automation<br>Excellence of Arts (Minours)<br>Excellence of Arts (Minours)<br>Excellence of Arts (Minours)<br>Excellence of Arts (Minours)<br>Excellence of Arts (Minours)<br>Excellence of Arts (Minours)<br>Excellence of Arts (Minours)<br>Excellence of Arts (Minours)<br>Excellence of Arts (Minours)<br>Excellence of Arts (Minours)<br>Excellence of Arts (Minours)<br>Excellence of Arts (Minours)<br>Excellence of Arts (Minours)<br>Minours)<br>Excellence of Arts (Minours)<br>Excellence of Arts (Minours)<br>Excellence of Arts (Minours)<br>Minours)<br>Minours (Minours)<br>Excellence of Arts (Minours)<br>Minours)<br>Minours (Minours)<br>Minours)<br>Minours (Minours)<br>Minours (Minours)<br>Minours)<br>Minours (Minours)<br>Minours)<br>Minours (Minours)<br>Minours)<br>Minours (Minours)<br>Minours)<br>Minours (Minours)<br>Minours)<br>Minour |
|                                                               | НКU<br>СЦУНК<br>СЦУНК<br>СЦУНК<br>СВУЧИК<br>СВУЧИК<br>ССУНК<br>ССУНК<br>ЕСЛУК<br>НКВU<br>СЦУКК<br>НКВU<br>СЦУКК<br>ВSSDP<br>РођУU<br>СБУЦИК                                                                                                    | 156004<br>151011<br>154801<br>154801<br>157100<br>151041<br>151809<br>158848<br>158848<br>158848<br>158848<br>158848<br>158848<br>158848<br>158012<br>155014<br>155014                     | UGC-tunided<br>UGC-tunided<br>UGC-funded<br>UGC-funded<br>UGC-funded<br>UGC-funded<br>UGC-funded<br>UGC-funded<br>UGC-funded<br>UGC-funded<br>UGC-funded<br>UGC-funded<br>UGC-funded<br>UGC-funded<br>UGC-funded<br>UGC-funded                         | Bacheter of Arts in Architectural Sudes<br>Colorge of Levin Arts and Social Sociences (Bacheter of Arts / Bacheter of Social Sciences)<br>Journalises and Communication<br>Bacheter of Arts (Network)<br>Bacheter of Arts (Network)<br>Bacheter of Socient (Network)<br>Bacheter of Socient (Network)<br>Bacheter of Socient                                                                                                    |
| 0<br>1<br>2<br>3<br>4<br>5<br>5<br>3<br>7                     | HKU<br>CUHK<br>CUHK<br>LingnanU<br>ChVHK<br>CAUHK<br>CAUHK<br>CAUHK<br>CAUHK<br>CAUHK<br>CAUHK<br>HKBU<br>HKBU<br>HKBU<br>HKBU<br>HKBU<br>HKBU<br>CUHK<br>CUHK<br>CAUK<br>KBU<br>HKBU<br>CUHK<br>CAUK<br>CAUK<br>CAUK<br>CAUK<br>CAUK<br>CAUK<br>CAUK<br>CAU                                                                  | 156004<br>155011<br>154801<br>157100<br>157100<br>158041<br>154805<br>158845<br>158845<br>158845<br>158845<br>158845<br>15890<br>158912<br>158914<br>155304<br>155304                      | UGC-tuniede<br>UGC-tuniede<br>UGC-tuniede<br>UGC-funded<br>UGC-funded<br>UGC-funded<br>UGC-funded<br>UGC-funded<br>UGC-funded<br>UGC-funded<br>UGC-funded<br>UGC-funded<br>UGC-funded<br>UGC-funded<br>UGC-funded<br>UGC-funded                        | Bachter of Arts is Architectural Studies<br>Colorge of Learn Arts and Social Sciences (Bachter of Arts / Bachter of Social Sciences)<br>Journalm and Communication<br>Bachter of Arts (Homous)<br>Eachter of Arts (Homous)<br>Eachter of Science - Architectural Studies<br>Eachter of Science - Architectural Studies<br>Eachter of Science - Architectural Studies                                                                                                    |
| 0<br>1<br>2<br>3<br>4<br>4<br>5<br>3<br>3<br>7<br>3           | HKU<br>CUHK<br>CUHK<br>LingnanU<br>DivK<br>CayUHK<br>CayUHK<br>EdUHK<br>HKBU<br>CHK<br>HKBU<br>CHK<br>SSSDP<br>PalyU<br>CayUHK<br>EdUHK<br>EdUHK                                                                                                    | J50004<br>J5001<br>J54650<br>J5701<br>J5705<br>J5706<br>J5706<br>J5706<br>J5804<br>J52310<br>J58044<br>J52310<br>J58044<br>J52310<br>J5804<br>J52310<br>J5804<br>J58014<br>J58014<br>J5804 | UGC-Lunded<br>UGC-Lunded<br>UGC-Lunded<br>UGC-Lunded<br>UGC-Lunded<br>UGC-Lunded<br>UGC-Lunded<br>UGC-Lunded<br>UGC-Lunded<br>UGC-Lunded<br>UGC-Lunded<br>UGC-Lunded<br>UGC-Lunded<br>UGC-Lunded<br>UGC-Lunded<br>UGC-Lunded<br>UGC-Lunded<br>SSSDP    | Bachter of Arts is Architectural Studies<br>Colorge of Laws Arts and Social Sciences (Bacheer of Arts / Bacheer of Social Sciences)<br>Journalises and Communication<br>Scientifications<br>Science of Contains Micro Micro Micro Micro Micro Micro Micro<br>Science of Contains Micro Micro Micro Micro Micro<br>Science of Laws (Decenter of Laws)<br>Bacheer of Arts (Micros) is Creative Arts and Science (Bacheer of Arts and Science)<br>Bacheer of Arts (Micros) is Creative Arts and Science (Bacheer of Arts and Science)<br>Bacheer of Arts (Micros) is Creative Arts and Science (Micro)<br>Bacheer of Arts (Micros) is Creative Arts and Science (Micro)<br>Bacheer of Arts (Micros) is Creative Arts and Science (Micro)<br>Bacheer of Arts in Visual Arts<br>Bacheer of Arts in Visual Arts<br>Bacheer of Science Arts (Micro) Arts Micro)<br>Bacheer of Science Arts (Micro) Arts<br>Bacheer of Science Arts (Micro) Arts<br>Bacheer of Science Arts (Micro) Arts<br>Bacheer of Science Arts (Micro) Arts<br>Bacheer of Science Science With Arts Micro)<br>Bacheer of Science Science Arts (Micro) Arts<br>Bacheer of Science Science With Arts<br>Bacheer of Science Science With Arts<br>Bacheer of Science Science Science Science Science Science Science Science Science Science Science Science Science Science Science Science Science Science Science Science Science Science Science Science Science Science Science Science Science Science Science Science Science Science                                                                                                    |
| )<br>1<br>2<br>3<br>4<br>4<br>5<br>3<br>3<br>7<br>3<br>3<br>9 | HKU<br>CUHK<br>CUHK<br>CUHK<br>CUHK<br>CUUHK<br>CAVUHK<br>CUHK<br>CUHK<br>CUHK<br>CUHK<br>CUHK<br>CUHK<br>CUHK<br>C                                                                                                    | J5004<br>J5601<br>J5450<br>J5450<br>J5700<br>J5700<br>J5404<br>J5405<br>J5804<br>J5806<br>J5804<br>J5501<br>J5804<br>J5501<br>J5902<br>J5901<br>J5904<br>J5904<br>J5904<br>J5904<br>J5904  | UGC-Lunded<br>UGC-Lunded<br>UGC-Lunded<br>UGC-Lunded<br>UGC-Lunded<br>UGC-Lunded<br>UGC-Lunded<br>UGC-Lunded<br>UGC-Lunded<br>UGC-Lunded<br>UGC-Lunded<br>UGC-Lunded<br>UGC-Lunded<br>UGC-Lunded<br>UGC-Lunded<br>UGC-Lunded<br>Self-Anancing<br>SSSDP | Bachter of Arts is Architectural Budes<br>College of Learn Arts and Social Sciences (Bachter of Arts / Bachter of Social Sciences)<br>Journame and Communication<br>Bachter of Arts (Honours)<br>Calculation (Science Media Bachter of Arts / Bachter of Arts and Science)<br>Calculation (Science Media Bachter of Arts / Bachter of Science / Bachter of Arts and Science)<br>Calculation (Science Media Bachter of Arts / Bachter of Arts and Science)<br>Calculation (Science Media Bachter of Arts / Bachter of Arts and Science)<br>Calculation (Science Media Bachter of Arts / Bachter of Arts and Science)<br>Calculation (Science Media Bachter of Arts / Bachter of Arts (Media Arts)<br>Bachter of Arts (Honours) & Calcular (Visual Arts)<br>Bachter of Arts (Honours) & Calcular (Visual Arts)<br>Bachter of Arts (Honours) & Calcular (Visual Arts)<br>Bachter of Arts (Honours) & Calcular (Visual Arts)<br>Bachter of Arts (Science Receiver Arts)<br>Offend by Hindle: Bachter of Fine Arts with Honours is Activation and Visual (Hocs)<br>Bachter of Science Science Media Bachter<br>Bachter of Science Architectural Bachter<br>Bachter of Science Architectural Bachter<br>Bachter of Science Architectural Bachter<br>Bachter of Science Architectural Bachter<br>Bachter of Science Bachter Arts (Science Menory)                                                                                                    |

2. Retain a copy of this confirmation page for your own record. 保留此確認頁面作記錄用。

#### View by Band 組別形式排列的頁面

The Institutions have access to this view. Your programme choices are displayed in the form of band A to E, whereas programme choices within each band are ranked in ascending numerical order. 以下是院校所看到的頁面,課程選擇以A 至 E 組別顯示,個別組別 內的課程選擇均按課程編號由小至大順序排列。

| -ppin                                                                                              | ation No.:                                                                                                    | 0.027                                                                                                    |                                                                                                    |                                                                                                    |
|----------------------------------------------------------------------------------------------------|----------------------------------------------------------------------------------------------------|----------------------------------------------------------------------------------------------------|----------------------------------------------------------------------------------------------------|----------------------------------------------------------------------------------------------------|
| Mv.                                                                                                | CONFIRMED                                                                                                    | Programme Ch                                                                                                    | oices by Ban                                                                                                    | d 📾 Waheita 🚺 Urar Guida                                                                                                    |
|                                                                                                    |                                                                                                    | r rogramme or                                                                                                    | loides by built                                                                                                    | w w meusice and user contre                                                                                                    |
| nen                                                                                                | slowing are your co                                                                                                    | niirmed programme cho                                                                                                    | sices which will be co                                                                                                    | insidered by the 9 JOPA's participating-institutions and 7 or the \$55DP institutions.                                                                                                    |
|                                                                                                    | UDA C participation                                                                                                    | institutions and / or th                                                                                                    | a SECOD institutions                                                                                                    | however have no access to the actual priority of your programme abaiese until offer the appointeement of the l                                                                                                    |
| ne a                                                                                               | d offer results                                                                                                    | p-institutions and / or th                                                                                                    | e sasor insututions                                                                                                    | nowever have no access to the actual priority of your programme choices until after the announcement of the a                                                                                                    |
| oun                                                                                                | u oner results.                                                                                                    |                                                                                                    |                                                                                                    |                                                                                                    |
| ou m                                                                                               | av view the Program                                                                                                    | ne List on the ILIPAS we                                                                                                    | heito and modify your r                                                                                                    | vooramma choicae within the designated periode                                                                                                    |
| Juli                                                                                               | lay view the <u>Frogram</u>                                                                                                    | THE LIST OF THE JOPAS WE                                                                                                    | usite and moully your p                                                                                                    | rogramme choices within the <u>designated periods</u> .                                                                                                    |
| _                                                                                                  |                                                                                                    |                                                                                                    |                                                                                                    |                                                                                                    |
| Mod                                                                                                | ify Programme Choi                                                                                                    | ces View by Actual P                                                                                                    | Priority                                                                                                    |                                                                                                    |
|                                                                                                    |                                                                                                    |                                                                                                    |                                                                                                    |                                                                                                    |
|                                                                                                    |                                                                                                    |                                                                                                    |                                                                                                    |                                                                                                    |
|                                                                                                    | Please retain a c                                                                                                    | ony of the confirmation                                                                                                    | on nage as evidence                                                                                                    | e of your successful submission of programme choices. The JUPAS Office will ONLY accent this retains                                                                                                    |
| ~                                                                                                  | conv as official out                                                                                                    | doneo                                                                                                    |                                                                                                    |                                                                                                    |
|                                                                                                    | copy as official evi                                                                                                    | dence.                                                                                                    |                                                                                                    |                                                                                                    |
|                                                                                                    |                                                                                                    |                                                                                                    |                                                                                                    | Ketan contirmatio                                                                                                    |
|                                                                                                    |                                                                                                    |                                                                                                    |                                                                                                    |                                                                                                    |
|                                                                                                    |                                                                                                    |                                                                                                    |                                                                                                    |                                                                                                    |
| and                                                                                                | Institution / Scheme                                                                                                    | JUPAS Catalogue No.                                                                                                    | Funding Category                                                                                                    | Programme Full Title                                                                                                    |
| and                                                                                                | Institution / Scheme                                                                                                    | JUPAS Catalogue No.<br>JS1011                                                                                                    | Funding Category<br>UGC-funded                                                                                                    | Programme Full TBe<br>College of Liberal Arts and Social Sciences (Bachelor of Arts / Bachelor of Social Sciences)                                                                                                    |
| and                                                                                                | Institution / Scheme<br>CityUHK<br>CUHK                                                                                                    | JUPAS Catalogue No.<br>JS1011<br>JS4850                                                                                                    | Funding Category<br>UGC-funded<br>UGC-funded                                                                                                    | Programme Full Title<br>College of Liberal Arts and Social Sciences (Bachelor of Arts / Bachelor of Social Sciences)<br>Journalism and Communication                                                                                                    |
| and                                                                                                | Institution / Scheme<br>CityUHK<br>CUHK<br>HKU                                                                                                    | JUPAS Catalogue No.<br>JS1011<br>JS4850<br>JS6004                                                                                                    | Funding Category<br>UGC-funded<br>UGC-funded<br>UGC-funded                                                                                                    | Programme Full Tote<br>College of Liberral Arts and Social Sciences (Bachelor of Arts / Bachelor of Social Sciences)<br>Journalma and Communication<br>Bachelor of Arts Archelotural Studies                                                                                                    |
| and                                                                                                | Institution / Scheme<br>CityUHK<br>CUHK<br>HKU<br>CityUHK                                                                                                    | JUPAS Catalogue No.<br>JS1011<br>JS4850<br>JS6004<br>JS1041                                                                                                    | Funding Category<br>UGC-funded<br>UGC-funded<br>UGC-funded                                                                                                    | Programme Full Title<br>Callege of Libera Arts and Social Sciences (Bachelor of Arts / Bachelor of Social Sciences)<br>Journalism and Communication<br>Bachelor of Arts in Architectural Studies<br>Science of Arts in Architectural Studies                                                                                                    |
| and                                                                                                | Institution / Scheme<br>CityUHK<br>CUHK<br>KU<br>CityUHK                                                                                                    | JUPAS Catalogue No.<br>JS1011<br>JS4850<br>JS6004<br>JS1041<br>US4001                                                                                                    | Funding Category<br>UGC-funded<br>UGC-funded<br>UGC-funded<br>UGC-funded                                                                                                    | Programme Pul Tate<br>Codege of Liberal Arta and Social Sciences (Bachelor of Arts / Bachelor of Social Sciences)<br>Journalism and Communication<br>Bachelor of Arta in Architectural Studies<br>Science of Cartes in Architectural Studies                                                                                                    |
| and                                                                                                | Institution / Scheme<br>CityUHK<br>CUHK<br>HKU<br>CityUHK<br>CUHK<br>LipppanU                                                                                                    | JUPAS Catalogue No.<br>JS1011<br>JS4850<br>JS6004<br>JS1041<br>JS1040<br>JS100                                                                                                    | Funding Category<br>UGC-funded<br>UGC-funded<br>UGC-funded<br>UGC-funded<br>UGC-funded                                                                                                    | Programme Full Title<br>College of Libera Arts and Social Sciences (Bachelor of Arts / Bachelor of Social Sciences)<br>Journalism and Communication<br>Bachelor of Arts in Architectural Sciences<br>Social Science (Bachelor and Arts; Bachelor of Science (Berhelor of Arts and Science)<br>Bachelor Control Res (Bachelor and Arts; Bachelor of Science (Berhelor of Arts and Science)<br>Bachelor Control Res (Bachelor and Arts; Bachelor of Science (Berhelor of Arts and Science)                                                                                                    |
| and                                                                                                | Institution / Scheme<br>CityUHK<br>CUHK<br>HKU<br>CityUHK<br>CUHK<br>LingnanU<br>CityUHK                                                                                                    | JUPAS Catalogue No.<br>JS1011<br>JS4850<br>JS8004<br>JS1041<br>JS4801<br>JS7100<br>IS1880                                                                                                    | Funding Category<br>UGC-funded<br>UGC-funded<br>UGC-funded<br>UGC-funded<br>UGC-funded<br>UGC-funded                                                                                                    | Programme Pull Tate<br>College of Liberal Arts and Social Sciences (Bachelor of Arts / Bachelor of Social Sciences)<br>Journalism and Communication<br>Bachelor of Arts in Architectural Studies<br>Social Connect (Bachelor and Liberator and Science (Bachelor of Arts and Science)<br>Social Connect (Bachelor and Liberator and Science)<br>Social Connect (Bachelor and Liberator and Science)<br>Social Connect (Bachelor and Liberator and Science)                                                                                                    |
| iand                                                                                               | Institution / Scheme<br>CtyUHK<br>CUHK<br>HKU<br>CtyUHK<br>LingnanU<br>CtyUHK<br>LingnanU                                                                                                    | JUPAS Catalogue No.<br>JS1011<br>JS4850<br>JS6004<br>JS1001<br>JS4801<br>JS7100<br>JS1889<br>JS7100                                                                                                    | Funding Category<br>UGC-funded<br>UGC-funded<br>UGC-funded<br>UGC-funded<br>UGC-funded<br>UGC-funded<br>UGC-funded                                                                                                    | Programme Full Title<br>College of Libera Arts and Social Sciences (Bacheter of Arts / Bacheter of Social Sciences)<br>Journalism and Communication<br>Bacheter of Arts in Architectural Science<br>Social Science (Bacheter and Arts; Bacheter of Science (Berheter of Arts and Science)<br>Bacheter of Arts in Architectural Arts; Bacheter of Science (Berheter of Arts and Science)<br>Science (Castrue Rede (Berheter of Lawr)<br>Bacheter of Arts; Michitectural Castru)<br>Bacheter of Arts; Arts; Bacheter of Lawr)                                                                                                    |
| and                                                                                                | Institution / Scheme<br>CityUHK<br>UUHK<br>DityUHK<br>DUHK<br>LingnanU<br>CityUHK<br>HKBU                                                                                                    | JUPAS Catalogue No.<br>JS1011<br>JS4850<br>JS6004<br>JS1041<br>JS100<br>JS1100<br>JS1100<br>JS1889<br>JS2310                                                                                                    | Funding Category<br>UGC-funded<br>UGC-funded<br>UGC-funded<br>UGC-funded<br>UGC-funded<br>UGC-funded<br>UGC-funded                                                                                                    | Programme Pul Tag<br>College of Libera Arka and Social Sciences (Eachelor of Arks / Bachelor of Social Sciences)<br>Journalien and Communication<br>Bachelor of Arks in Architectural Studies<br>Science of Arks in Architectural Studies<br>Social Generae Index (Bachelor of Arks) Bachelor of Science (Bachelor of Arks and Science)<br>Social Generae Index (Bachelor of Arks)<br>School of Lave (Bachelor of Lave)<br>School of Lave (Bachelor of Lave)<br>School of Lave (Bachelor of Lave)                                                                                                    |
| and                                                                                                | Institution / Scheme<br>CtyUHK<br>CUHK<br>HKU<br>CtyUHK<br>LingnanU<br>CtvUHK<br>HKBU<br>CUHK<br>CUHK                                                                                                    | JUPAS Catalogue No.<br>JS1011<br>JS4050<br>JS6004<br>JS1004<br>JS1000<br>JS1889<br>JS2310<br>JS4336<br>JS4336                                                                                                    | Funding Category<br>UGC-funded<br>UGC-funded<br>UGC-funded<br>UGC-funded<br>UGC-funded<br>UGC-funded<br>UGC-funded<br>UGC-funded                                                                                                    | Programme Full Title<br>College of Libera Arts and Social Sciences (Bacheter of Arts / Bacheter of Social Sciences)<br>Journalism and Contract in Arthoneous Tabulas<br>Bacheter of Arts in Architectural Studies<br>Social Gacnete Libera (Bacheter of Arts: Bacheter of Science   Bacheter of Arts and Science)<br>Social Gacnete Libera (Bacheter of Arts: Bacheter of Science   Bacheter of Arts and Science)<br>Social Gacnete Libera (Bacheter of Libera (Bacheter of Science   Bacheter of Arts and Science)<br>Social Court (Bacheter of Libera)<br>Social Court Science Sciences in Communication<br>Geography on Bacheter of Libera (Bacheter of Libera (Bacheter of Science)                                                                                                    |
| and                                                                                                | Institution / Scheme<br>CtyUHK<br>CUHK<br>EbyUHK<br>CuHK<br>LingnanU<br>CtyUHK<br>HKBU<br>CUHK<br>EdUHK                                                                                                    | JUPAS Catalogue No.<br>JS1011<br>JS4850<br>JS5004<br>JS5004<br>JS54801<br>JS7100<br>JS5789<br>JS2310<br>JS5889<br>JS2310<br>JS54036<br>JS54036                                                                                                    | Funding Category<br>UGC-funded<br>UGC-funded<br>UGC-funded<br>UGC-funded<br>UGC-funded<br>UGC-funded<br>UGC-funded<br>UGC-funded<br>UGC-funded                                                                                                    | Programme Full Tag<br>College of Libera Arka sea Social Sciences (Eachebr of Arks / Bachebr of Social Sciences)<br>Journalien and Communication<br>Bachetor of Arks in Architectural Studes<br>Social Concerce (Bachebr of Arks (Bachebr of Science, (Bachebr of Arks and Science)<br>Social Concerce (Bachebr of Arks)<br>School of Lave (Bachebr of Arks)<br>School of Lave (Bachebr of Arks)<br>School of Lave (Bachebr of Arks)<br>School of Lave (Bachebr of Arks)<br>School of Lave (Bachebr of Arks)<br>School of Lave (Bachebr of Arks)                                                                                                    |
| and                                                                                                | Institution / Scheme<br>CtyUHK<br>CUHK<br>HKU<br>CUHK<br>CUHK<br>LingnanU<br>CVHK<br>HKBU<br>CUHK<br>EdUHK<br>EdUHK<br>HKBU<br>Pokel                                                                                                    | JUPAS Catalogue No.<br>JS1011<br>JS4850<br>JS5004<br>JS1041<br>JS1041<br>JS100<br>JS1880<br>JS210<br>JS4805<br>JS2210<br>JS8848<br>JS2210                                                                                                    | Funding Calegory<br>UIGC-funded<br>UIGC-funded<br>UIGC-funded<br>UIGC-funded<br>UIGC-funded<br>UIGC-funded<br>UIGC-funded<br>UIGC-funded<br>UIGC-funded<br>UIGC-funded                                                                                                    | Programme Pul Title<br>Codege of Liberal Arts and Social Sciences (Bachelor of Arts / Bachelor of Social Sciences)<br>Journalism and Communication<br>Standard of Arts in Architectural Studies<br>Science of Arts in Architectural Studies<br>Sachelor of Arts (Monoma)<br>Sachelor of Arts (Monoma)<br>Sachelor of Social Sciences & Communication<br>Geography ond Secretive of Lawa)<br>Bachelor of Social Sciences and Communication<br>Bachelor of Arts (Monoma)<br>Bachelor of Arts (Monoma)<br>Bachelor of Arts (Monoma)                                                                                                    |
| and                                                                                                | Institution / Scheme<br>CtyUHK<br>CUHK<br>HKU<br>CtyUHK<br>LingnanU<br>CtyUHK<br>HKBU<br>CUHK<br>EdUHK<br>HKBU<br>Poylu<br>Poylu                                                                                                    | JUPAS Catalogue No.<br>JS1011<br>JS4050<br>JS5004<br>JS51041<br>JS4001<br>JS1080<br>JS2100<br>JS1889<br>JS2310<br>JS58045<br>JS58045<br>JS2810<br>JS2810                                                                                                    | Funding Category<br>UGC-funded<br>UGC-funded<br>UGC-funded<br>UGC-funded<br>UGC-funded<br>UGC-funded<br>UGC-funded<br>UGC-funded<br>UGC-funded<br>UGC-funded<br>UGC-funded                                                                                                    | Programme Full Tage<br>College of Liberal Arts and Social Sciences (Bacheter of Arts / Bacheter of Social Sciences)<br>Journalism and Communication<br>Bacheter of Arts in Architectural Studies<br>Social Concerne (Bacheter of Law)<br>Bacheter of Arts (Reinnes)<br>School of Law (Bacheter of Law)<br>Bacheter of Arts (Reinnes)<br>Exclusion (Bacheter of Law)<br>Bacheter of Arts (Reinnes)<br>Bacheter of Arts (Reinnes)<br>Bacheter of Arts (Reinnes)<br>Bacheter of Arts (Reinnes)<br>Bacheter of Arts (Reinnes)                                                                                                    |
| and                                                                                                | Institution / Scheme<br>CkyUHK<br>CUHK<br>KU<br>CUHK<br>CUHK<br>CUHK<br>KRBU<br>CUHK<br>KRBU<br>CUHK<br>HKBU<br>CUHK<br>HKBU<br>CUHK<br>HKBU<br>CUHK                                                                                                    | JUPAS Catalogue No.<br>JS1011<br>JS4850<br>JS5004<br>JS1041<br>JS7100<br>JS7100<br>JS210<br>JS2210<br>JS2200<br>JS2200<br>JS2200<br>JS                                                                                                    | Funding Category<br>UGC-funded<br>UGC-funded<br>UGC-funded<br>UGC-funded<br>UGC-funded<br>UGC-funded<br>UGC-funded<br>UGC-funded<br>UGC-funded<br>UGC-funded<br>UGC-funded<br>UGC-funded                                                                                                    | Programme Pul Title<br>College of Liberta Arts and Social Sciences (Bachelor of Arts / Bachelor of Social Sciences)<br>Journalism and Communication<br>Bachelor of Arts in Architectural Studies<br>Social Connere (Bachelor and Arts Bachelor of Science (Bachelor of Arts and Science)<br>Social Connere<br>Social Connere (Bachelor and Arts Bachelor of Science (Bachelor of Arts and Science)<br>Social Connere (Bachelor and Arts Bachelor of Social Science)<br>Social Connere (Bachelor and Arts)<br>Bachelor of Social Sciences in Communication<br>Conceptuption of Bachelor of Lamon (Bachelor and Collumer (Visual Arts)<br>Bachelor of Arts (Romona) in Catelia Arts and Culture (Visual Arts)<br>Bachelor of Arts (Romona) in Catelia Arts and Culture (Visual Arts)<br>Bachelor of Arts (Romona) in Catelia Arts and Culture (Visual Arts)<br>Bachelor of Arts (Romona) in Catelia Arts and Culture (Visual Arts)<br>Bachelor of Arts (Romona) in Catelia Arts and Culture (Visual Arts)<br>Bachelor of Arts (Romona) in Catelia Arts and Culture (Visual Arts)<br>Bachelor (Arts) (Romona) in Catelia Arts and Culture (Visual Arts)<br>Bachelor (Arts) (Romona) in Catelia Arts (Romona) in Catelia Arts (Romona) in Catelia Ar                                                                                                    |
| and                                                                                                | Institution / Scheme<br>CxyUHK<br>CUHK<br>HKU<br>CByUHK<br>CUHK<br>LEmpantU<br>LEmpantU<br>LEmpantU<br>CtvUHK<br>EaUHK<br>CUHK<br>HKBU<br>DolyU<br>CUHK<br>HKBU<br>CUHK<br>HKBU<br>CUHK<br>HKBU<br>CUHK                                                                                                    | UIPAS Catalogue No.<br>US1011<br>154050<br>155004<br>151081<br>154001<br>157100<br>152100<br>152210<br>152805<br>152848<br>152848<br>152840<br>152801<br>152801<br>154005<br>159012<br>155014                                                                                                    | Funding Category<br>USC-funded<br>USC-funded<br>USC-funded<br>USC-funded<br>USC-funded<br>USC-funded<br>USC-funded<br>USC-funded<br>USC-funded<br>USC-funded<br>USC-funded<br>USC-funded<br>Self-funded<br>Self-funded<br>Self-funded<br>SSSSP                                                                                                    | Programme Full Tage<br>College of Liberal Arts and Social Sciences (Eachebr of Arts / Bachebr of Social Sciences)<br>Journalism and Communication<br>Social of Arts in Architectural Studies<br>Social of Carsele Media (Eachebr of Arts) Bachebr of Science (Bachebr of Arts and Science)<br>Social Science (Carsele Media)<br>Social Science (Carsel)<br>Social Science (Carsel)<br>Social Carsele (Social Carsel)<br>Social Carsele (Social Carsele (Social Carsel)<br>Social Carsele (Social Carsele (Social Carsel)<br>Social Carsele (Social Carsel)<br>Social Carsele (Social Carsele (Social Carsel)<br>Social Carsele (Social Carsele (Social Carsel)<br>Social Carsele (Social Carsele (Social Carsel)<br>Social Carsele (Social Carsele (Social Carsel)<br>Social Carsele (Social Carsele (Social Carsel                                                                                                    |
| and                                                                                                | Institution / Scheme<br>CxyUHK<br>CUHK<br>HKU<br>CWHK<br>LingmanU<br>CuHK<br>LingmanU<br>CUHK<br>HKBU<br>CUHK<br>HKBU<br>CUHK<br>HKBU<br>CUHK<br>HKBU<br>CUHK<br>HKAU<br>SSSDP<br>CWHK                                                                                                    | JUNAS Catalogue No.<br>J S1011<br>JS4860<br>JS5004<br>JS1641<br>JS1640<br>JS1880<br>JS1880<br>JS2810<br>JS4856<br>JS2810<br>JS5846<br>JS2810<br>JS5846<br>JS2810<br>JS5846<br>JS2810<br>JS5845<br>JS5845<br>JS | Funding Category<br>UGC-funded<br>UGC-funded<br>UGC-funded<br>UGC-funded<br>UGC-funded<br>UGC-funded<br>UGC-funded<br>UGC-funded<br>UGC-funded<br>UGC-funded<br>UGC-funded<br>UGC-funded<br>UGC-funded                                                                                                    | Programme Pul TBe<br>College of Libera Arts and Social Sciences (Bachelor of Arts / Bachelor of Social Sciences)<br>Journalism and Communication<br>Bachelor of Arts in Architectural Studies<br>Science (Tackes Media Blachelor of Arts, Inschelor of Science, Bachelor of Arts and Science)<br>Science Science (Bachelor of Arts, Inschelor of Science, Bachelor of Arts and Science)<br>Science Science (Bachelor of Arts, Inschelor of Science, Bachelor of Arts and Science)<br>Science Science (Bachelor of Arts, Inschelor of Science, Bachelor of Arts and Science)<br>Bachelor of Science (Bachelor and Arts)<br>Bachelor of Science (Bachelor and Arts)<br>Bachelor of Arts, Inschelor Arts and Colline (Visual Arts)<br>Bachelor of Arts, Inschelor Arts and Science (Bachelor Arts)<br>Bachelor of Arts, Inschelor Arts and Brokova in Antonia<br>Bachelor of Arts, Inschelor Arts and Brokova in Antonia<br>Bachelor of Arts, Inschelor Arts and Brokova in Antonia                                                                                                    |
| iand<br>k<br>k<br>k<br>k<br>k<br>k<br>k<br>k<br>k<br>k<br>k<br>k<br>k                              | Institution / Scheme<br>CxyUHK<br>CUHK<br>HKU<br>CUHK<br>CUHK<br>LEngennU<br>CKVHK<br>HKBU<br>CUHK<br>EdUHK<br>HKBU<br>CUHK<br>HKBU<br>CUHK<br>CUHK<br>CUHK<br>CUHK<br>CUHK<br>CUHK<br>CUHK<br>CH<br>CKU<br>CH<br>CKU<br>CH<br>CH<br>CH<br>CH<br>CH<br>CH<br>CH<br>CH<br>CH<br>CH<br>CH<br>CH<br>CH                                                                                                    | URAS Catalogue No.<br>JSY011<br>JS4860<br>JS5084<br>JS5084<br>JS709<br>JS2010<br>JS2010<br>JS2000<br>JS2000<br>JS2                                                                                                    | Funding Category<br>UGC-funded<br>UGC-funded<br>UGC-funded<br>UGC-funded<br>UGC-funded<br>UGC-funded<br>UGC-funded<br>UGC-funded<br>UGC-funded<br>UGC-funded<br>UGC-funded<br>UGC-funded<br>UGC-funded<br>UGC-funded<br>UGC-funded<br>UGC-funded                                                                                                   | Programme Full TBB<br>College of Leberal Arts and Social Sciences (Bacheter of Arts / Bacheter of Social Sciences)<br>Journalism and Communication<br>Social of Arts in Architectural Studies<br>Social of Carselin Media (Bacheter of Arts) Bacheter of Social Science)<br>Social Science (Bacheter of Arts) Bacheter of Social Science)<br>Social Science (Bacheter of Arts)<br>Social Carve (Bacheter of Arts)<br>Social Carve (Bacheter of Arts)<br>Social Carve (Bacheter of Arts)<br>Social Carve (Bacheter of Arts)<br>Social Carve (Bacheter of Arts)<br>Social Carve (Bacheter of Arts)<br>Social Carve (Bacheter of Arts)<br>Social Carve (Bacheter of Arts)<br>Bacheter of Arts (Incores)<br>Carved Daciption Social Science (Bacheter of Arts)<br>Bacheter of Arts (Incores)<br>Carved Daciption Science (Arts)<br>Social Carve (Bacheter of Arts)<br>Social Carve (Bacheter of Arts)<br>Social Carve (Bacheter of Arts)<br>Social Carved Carved (Bacheter of Arts)<br>Social Carved (Bacheter of Arts)<br>Social Carved (Bacheter of Arts)<br>Social Carved (Bacheter of Arts)<br>Social Carved (Bacheter of Arts)<br>Social Carved (Bacheter of Arts)<br>Social Carved (Bacheter of Arts)<br>Social Carved (Bacheter of Arts)<br>Social Carved (Bacheter of Arts)<br>Social Carved (Bacheter of Arts)<br>Social Carved (Bacheter of Arts)<br>Social Carved (Bacheter of Arts)<br>Social Carved (Bacheter of Arts)<br>Social Carved (Bacheter of Carved)<br>Social Carved (Bacheter of Social Carved)<br>Social Carved (Bacheter of Social Carved)<br>Social Carved (Bacheter                                                                                                    |
| and                                                                                                | Institution / Scheme<br>CkyUHK<br>CUHK<br>HKU<br>CAVUHK<br>Lingsand<br>CuHK<br>Lingsand<br>CuHK<br>HKBU<br>CUHK<br>HKBU<br>CUHK<br>CAVUHK<br>CAVUHK | 1/1045 Catalogue No.<br>15/011<br>15/650<br>15/650<br>15/004<br>15/004<br>15/010<br>15/010<br>15/010<br>15/010<br>15/010<br>15/010<br>15/010<br>15/010<br>15/010<br>15/010<br>15/010<br>15/004<br>15/004                                                                                                    | Funding Category<br>UGC-funded<br>UGC-funded<br>UGC-funded<br>UGC-funded<br>UGC-funded<br>UGC-funded<br>UGC-funded<br>UGC-funded<br>UGC-funded<br>UGC-funded<br>UGC-funded<br>UGC-funded<br>UGC-funded<br>UGC-funded<br>UGC-funded<br>UGC-funded<br>UGC-funded<br>UGC-funded<br>UGC-funded<br>UGC-funded                                           | Programme Pul TBg<br>College of Libera Arts and Social Sciences (Bachelor of Arts / Bachelor of Social Sciences)<br>Journalies and Communication<br>Bachelor of Arts in Architectural Studies<br>Science of Arts in Architectural Studies<br>Science of Arts in Architectural Studies<br>Science of Lave (Bachelor of Lave)<br>Science of Lave (Bachelor of Lave)<br>Bachelor of Arts in Architectural Studies<br>Science of Lave (Bachelor of Lave)<br>Bachelor of Arts in Architectural Studies<br>Bachelor of Arts in Architectural Studies<br>Bachelor of Arts in Wise Arts<br>Bachelor of Arts in Wise Arts<br>Bachelor of Arts in Wise Arts<br>Bachelor of Arts in Wise Arts Bachelor United Bachelor<br>Bachelor of Arts in Wise Arts Bachelor<br>Bachelor of Arts in Wise Arts Bachelor<br>Bac                                                                                                    |
| and<br>A<br>A<br>A<br>A<br>A<br>A<br>A<br>A<br>A<br>A<br>A<br>A<br>A<br>A<br>A<br>A<br>A<br>A<br>A | Institution / Scheme<br>ChyUHK<br>CUHK<br>HKU<br>ChyUHK<br>CUUHK<br>LingmanU<br>CUHK<br>EGUHK<br>HKBU<br>CUHK<br>HKBU<br>CUHK<br>HKBU<br>CUHK<br>HKBU<br>CUHK<br>HKBU<br>CUHK<br>HKBU<br>CUHK<br>HKBU<br>CUHK<br>HKBU<br>CUHK<br>HKBU<br>CUHK<br>HKBU<br>CHUK<br>HKBU<br>CHUK<br>HKBU<br>HKBU<br>CHUK<br>HKBU<br>CHUK<br>HKBU<br>HKBU<br>CHUK<br>HKBU<br>CHUK<br>HKBU<br>HKBU<br>HKBU<br>HKBU<br>HKBU<br>HKBU<br>HKBU<br>H                                                                                                    | UNAS Catalogue No.<br>JS1011<br>JS1011<br>JS6800<br>JS5004<br>JS5004<br>JS5009<br>JS1009<br>JS1009<br>JS1009<br>JS1009<br>JS5010<br>JS5010<br>JS5000<br>JS5000<br>JS                                                                                                    | Funding Category<br>UGC-funded<br>UGC-funded | Programme Pul Title<br>College of Liberal Arts and Social Sciences (Bachelor of Ants / Bachelor of Social Sciences)<br>Journalism and Communication<br>Bachelor of Arts in Architectural Studies<br>College of Arts in Architectural Studies<br>Bachelor of Arts in Robits (Bachelor of Arts and Science)<br>Bachelor of Arts (Robits (Bachelor of Arts)<br>Bachelor of Arts (Robits of Arts)<br>Bachelor of Arts (Robits of Arts)<br>Bachelor of Arts (Robits of Arts)<br>Bachelor of Arts (Robits of Arts)<br>Bachelor of Arts (Robits of Arts)<br>Bachelor of Arts (Robits of Arts)<br>Bachelor of Arts (Robits of Arts)<br>Bachelor of Arts (Robits Arts)<br>Bachelor of Arts (Robits Arts)<br>Bachelor of Arts (Robits Arts)<br>Bachelor of Arts (Robits Arts)<br>Bachelor of Arts (Robits Arts)<br>Colled Chas Science Robits and Science Arts<br>Colled Chas Science Robits and Science Arts<br>Bachelor (Arts)<br>Bachelor (Robits Robits Arts)<br>Bachelor (Robits Robits Arts)<br>Bachelor (Robits Robits Robits)<br>Bachelor (Robits Robits)<br>Bachelor (Robits Robits)<br>Bachelor (Robits Robits)<br>Bachelor (Robits Robits)<br>Bachelor (Robits)<br>Bachelor (Robits)<br>Bach |